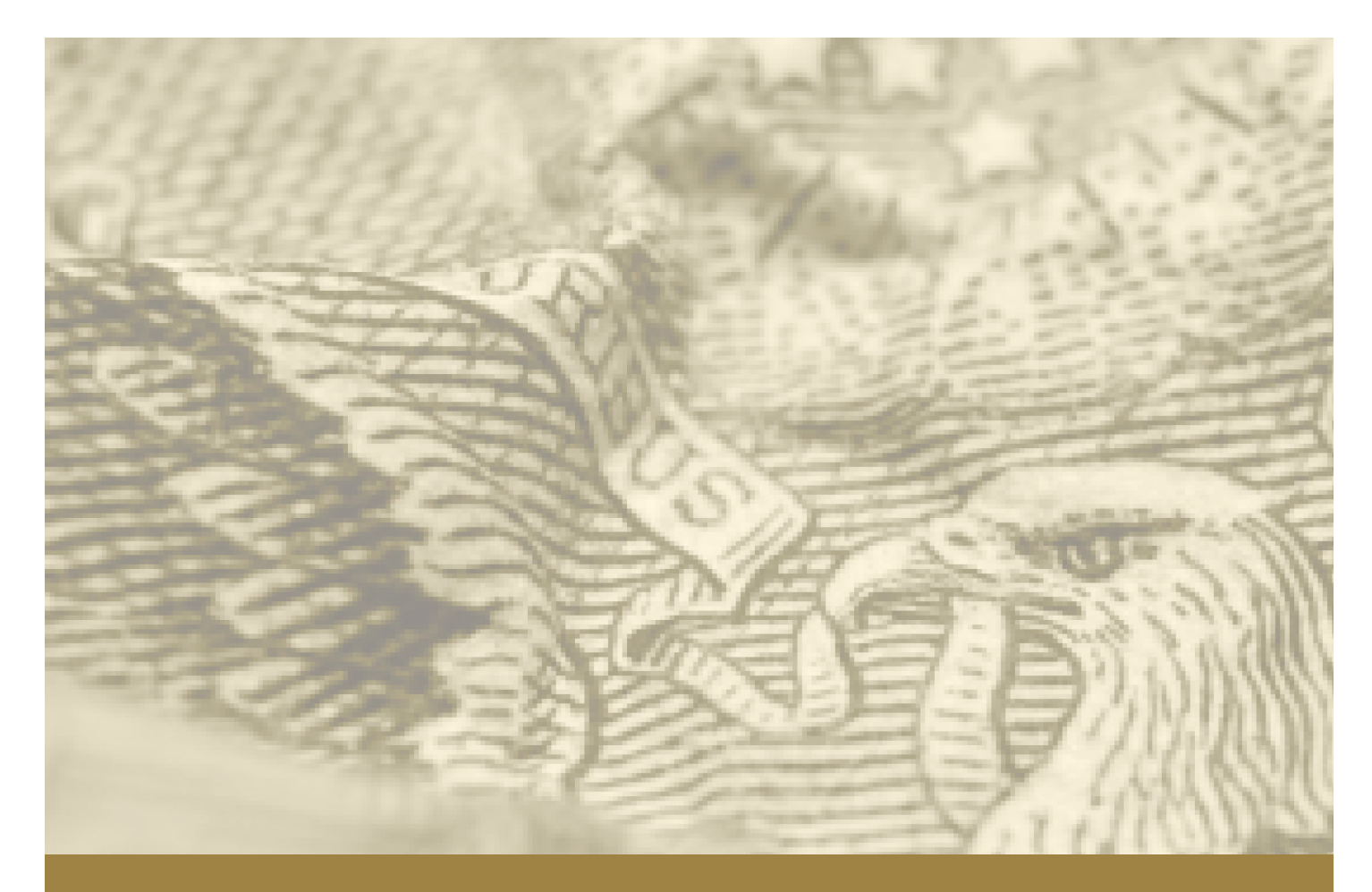

# SUMMARY OF DEPOSITS REPORTING INSTRUCTIONS

JUNE 30, 2023

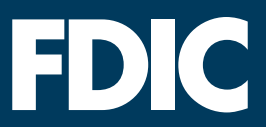

This page intentionally left blank for two-sided printing.

## TABLE OF CONTENTS

| Sectio | n 1 - General Instructions1                                 |
|--------|-------------------------------------------------------------|
| Α.     | Introduction1                                               |
| В.     | Who Must File1                                              |
| C.     | Filing the Survey1                                          |
| D.     | Data Accuracy and Validation1                               |
| E.     | Additional Reporting Guidelines                             |
| F.     | Disclosure of Estimated Burden 2                            |
| G.     | Availability of Reports                                     |
| Sectio | n 2 - Completing the Survey                                 |
| Α.     | General Guidance                                            |
| В.     | How to Complete the Survey                                  |
| Sectio | n 3 - Using FDIC <i>connect</i> (FCX)5                      |
| Sectio | n 4 - Making Changes11                                      |
| Α.     | General Guidance11                                          |
| В.     | Adding Branches11                                           |
| C.     | Removing Branches12                                         |
| D.     | Revising or Correcting Existing Branch Office Information12 |
| Sectio | n 5 - Using the Central Data Repository15                   |
| Α.     | General Guidance15                                          |
| В.     | Requesting a CDR Account15                                  |
| C.     | New Password Requirement for the CDR account16              |
| D.     | Contacting the CDR Help Desk                                |
| E.     | Completing the SOD Survey Using Vendor Software16           |
| F.     | Completing the SOD Survey Directly in the CDR16             |
| G.     | Printing the SOD27                                          |
| Н.     | Accessing a Saved or Previously Submitted SOD               |
| ١.     | Amending a Previously Submitted SOD                         |
| Sectio | n 6 - Change Codes                                          |
| Sectio | n 7 - Service Levels                                        |
| Sectio | n 8 - Glossary                                              |
| Notes  |                                                             |

This page intentionally left blank for two-sided printing.

## **SECTION 1 - GENERAL INSTRUCTIONS**

## A. INTRODUCTION

The Summary of Deposits (SOD) is the annual survey of branch office deposits as of June 30 for all FDICinsured institutions, including insured U.S. branches of foreign banks. This survey has been conducted since 1934. Reporting instructions, access to the Central Data Repository (CDR), and additional details are available on the FDIC's Bank Financial Reports website at <u>www.fdic.gov/sod</u>.

For assistance with the SOD Survey, institutions should contact their assigned analyst. If you do not know the analyst assigned to your institution, you should contact the FDIC's Data Collection and Analysis Section at 1-800-688-3342. You may also request assistance by email at <u>sod@fdic.gov</u>.

## **B. WHO MUST FILE**

All FDIC-insured institutions that operate a main office and one or more branch locations (including limited service drive-thru locations) as of June 30, 2023, are required to file the SOD Survey. Insured branches of foreign banks are also required to file.

Unit banks and thrifts (institutions with a main office only) are exempt from filing; however, they will be included in the survey results based on the total deposits reported on their June 30, 2023, Call Report.

## C. FILING THE SURVEY

The completed SOD Survey must be received by July 31, 2023. No filing extensions will be granted.

Each institution must file its SOD Survey in one of the following two ways:

- An institution may use computer software to prepare its survey and then submit the survey directly to the CDR. Vendors whose software has been successfully tested with the CDR are listed in the annual Financial Institution Letter for the SOD Survey, available at <u>www.fdic.gov/sod</u>.
- 2. An institution may complete the survey directly in the CDR at <u>https://cdr.ffiec.gov/cdr</u>. This option is best suited for institutions with a small number of branch offices. Refer to *Section 5 Using the Central Data Repository* for additional information about this option.

## D. DATA ACCURACY AND VALIDATION

Institutions must ensure that all information submitted for the SOD Survey is accurate. The FDIC recommends that institutions submit their June 30, 2023, Call Report, before filing the SOD Survey to enable comparisons of deposit totals between the two reports.

When submitted to the CDR, the SOD Survey must pass validation criteria in order to be accepted. If the SOD data are incorrect, or required explanations are not provided, the SOD Survey will be rejected, requiring the institution to make appropriate corrections and resubmit the SOD Survey.

Validation criteria consist of validity edits and quality edits. Validity edits identify data that contain mathematical errors, discrepancies, or factual inconsistencies. Quality edits identify conditions that may

indicate reporting errors. Institutions are required to correct all data that fail validity edits and to either correct or explain all conditions identified by quality edits.

The SOD preparer must provide narrative comments for each quality edit that explains why the condition identified by the quality edit is accurate. The explanation should include dates, amounts, and reference to the SOD Reporting Instructions where relevant. Explanations provided by bankers for quality edits are not publicly disclosed.

For quality edits, predefined edit explanations are provided in the software to help preparers explain why a condition identified by the edit does not require a change to the data. However, selecting a predefined edit explanation does not eliminate the need to provide a comment that supports the selected explanation.

## E. ADDITIONAL REPORTING GUIDELINES

- 1. Report all amounts in thousands, rounded to the nearest thousand dollars.
- 2. Do not report planned and unplanned overdrafts as negative deposits. These balances are loans, not deposits.
- 3. Do not include hypothecated deposits.
- 4. Deposits of an International Banking Facility (IBF) are considered deposits in foreign offices. Do not report them in the SOD Survey.
- 5. After submitting the survey to the CDR, a copy of the SOD should be maintained at the institution for regulatory review.

## F. DISCLOSURE OF ESTIMATED BURDEN

The estimated average burden associated with collecting this information is 3 hours per respondent and may vary from 15 minutes to 75 hours per respondent. Burden estimates include time for reviewing instructions, searching existing data sources, gathering and maintaining needed data, and completing and reviewing the report. Direct comments about this estimated burden, any other aspect of collecting the information, or suggestions for reducing the burden should be sent to the Office of Information and Regulatory Affairs, Office of Management and Budget, Washington, D.C. 20503 and to the Assistant Executive Secretary, Federal Deposit Insurance Corporation (FDIC), Washington, D.C. 20429.

## **G. AVAILABILITY OF REPORTS**

The 2023 Summary of Deposits information will be published on the FDIC's Summary of Deposits website at <u>https://www7.fdic.gov/sod</u> no later than September 30, 2023. The website provides branch deposit data by individual institution and geographic region, custom market share reports, custom downloads, summary tables and charts and graphs. To be notified when the 2023 SOD Survey results become available, you may subscribe to email updates at <u>https://www.fdic.gov/about/subscriptions</u>.

## **SECTION 2 - COMPLETING THE SURVEY**

## A. GENERAL GUIDANCE

The SOD Survey includes the main office and each branch office location operating on June 30, 2023. Institutions are required to report the deposits assigned to each office location along with the associated CEN Code and Consolidated Office Number, if applicable, and submit the report. If you determine that an office is missing or listed incorrectly, refer to *Section 4 - Making Changes (*instructions for adding, closing, correcting or removing office information).

Reporting differences in your institution's organizational structure on this survey does not replace the requirement to notify your primary federal regulator of the consummation of approved transactions.

Institutions should assign deposits to each office in a manner consistent with their existing internal record-keeping practices. The following are examples of procedures for assigning deposits to offices:

- Deposits assigned to the office in closest proximity to the accountholder's address.
- Deposits assigned to the office where the account is most active.
- Deposits assigned to the office where the account was opened.
- Deposits assigned to offices for branch manager compensation or similar purposes.

Other methods that logically reflect the deposit gathering activity of the financial institution's branch offices may also be used. It is recognized that certain classes of deposits and deposits of certain types of customers may be assigned to a single office for reasons of convenience or efficiency. However, deposit allocations that diverge from the financial institution's internal record-keeping systems and grossly misstate or distort the deposit gathering activity of an office should not be utilized.

## **B. HOW TO COMPLETE THE SURVEY**

**STEP 1 Review your list of branch offices** for accuracy, and notify your primary federal regulator of approved transaction consummations such as branch openings, branch relocations, branch purchase and assumptions, and whole bank mergers. Notify your primary federal regulator of branch closures. You may review your current list of branches at any time using the FDIC's BankFind website at <a href="https://banks.data.fdic.gov/bankfind-suite/bankfind">https://banks.data.fdic.gov/bankfind-suite/bankfind</a>.

**If your list of branch offices requires any of the changes below,** please submit the changes through FDIC*connect* (FCX) **by June 30, 2023**. Refer to *Section 3 - Using FDICconnect* (FCX) for additional information.

- Change Code 510 Branch Office Title Changes
- Change Code 520 Branch Office Relocations
- Change Code 721 Branch Office Closures
- Change Code 999 Corrections to Errors in Branch Office Titles and/or Addresses

**Beginning July 1, 2023,** branch office changes (including additions, deletions, or revisions) should be submitted with the SOD Survey. Refer to *Section 4 - Making Changes* for additional information.

If you have no changes to branch office information, proceed to **STEP 2** below.

#### **STEP 2 Report deposits for each branch** by entering the following information:

**Total Deposits** - Report the applicable domestic deposit total (**in thousands**) for each branch. Institutions should assign deposits to each office in a manner consistent with their existing internal record-keeping practices.

**CEN Code** - This code identifies estimated deposit totals, consolidated offices, or locations that do not accept deposits. Complete this item only if applicable by entering 1 for estimated deposits, 2 for deposits consolidated with a different location (applicable for limited service locations only), or 3 for a non-deposit accepting location. If you are reporting actual deposits for a location, the CEN Code should be left blank.

**Consolidated Office Number** - This value identifies the branch into which the reported branch's deposits are consolidated if you have identified the location as a consolidated office using CEN Code 2. If you use CEN Code 2, indicate the FDIC-assigned office number of the location where the subject branch deposits are consolidated. The consolidated office should be in the same county as the reported office. Limited service offices should be consolidated into another office in the same county unless your bank does not have a full service branch in that county. The Consolidated Office field should be left blank if the CEN Code is blank, 1, or 3.

- **STEP 3** Validate that total branch deposits equal total domestic deposits reported on your June 30, 2023, regulatory financial report as indicated below:
  - 1. **Banks Without Foreign Offices** For banks with domestic offices only, total branch deposits reported on the Summary of Deposits Survey must equal "Deposits in domestic offices" reported on Schedule RC, item 13.a, of the June 30, 2023, Call Report.
  - Banks With Foreign Offices For banks with domestic and foreign offices, total branch deposits reported on the Summary of Deposits Survey must equal the sum of "Deposits in domestic offices" reported on Schedule RC, item 13.a, of the June 30, 2023, Call Report and deposits in branches located in U.S. territories and possessions, and the Commonwealth of Puerto Rico.
  - Insured Branches of Foreign Banks For insured branches of foreign banks that file the Report of Assets and Liabilities of U.S. Branches and Agencies of Foreign Banks (FFIEC 002), total branch deposits reported on the Summary of Deposits Survey must equal "Total deposits and credit balances, excluding IBF deposits liabilities" reported in Schedule E, item 7, columns A and C of the June 30, 2023, Report of Assets and Liabilities.

**STEP 4** Submit the completed SOD Survey using your vendor software or directly through the CDR.

## SECTION 3 - USING FDICconnect (FCX)

- 1. Log into FDICconnect (FCX) at <a href="https://www.fdicconnect.gov/index.asp">https://www.fdicconnect.gov/index.asp</a>.
- 2. Click the **Sign In** link if you have an FDIC*connect* account. If this is your first time using the system, click **New Account Registration Instructions** to get started.

| FDICconnect : Secure Welcome × +                                                                                                    |                                                                                            | 0             | -       | o ×  |
|----------------------------------------------------------------------------------------------------|--------------------------------------------------------------------------------------------|---------------|---------|------|
| $\leftrightarrow$ $\rightarrow$ C $\triangle$ $$ fdicconnect.gov/index.asp                                                                                                    |                                                                                            | *             | * *     |      |
| <b>FDI</b> Connect                                                                                                    |                                                                                            | FDIC Home   ( | Contact | t Us |
|                                                                                                    | FDICconnect Business Center                                                                |               |         |      |
|                                                                                                    |                                                                                            |               |         |      |
| The FDICconnect Business Center is the secure Internet po                                                                                                    | rtal for FDIC-insured institutions to conduct business and exchange information with FDIC. |               |         |      |
| Sign In<br>Already have an Account (Email Address) and Password, S                                                                                                    | gn In                                                                                      |               |         |      |
| New Account Registration Instructions<br>Registration Overview                                                                                                    |                                                                                            |               |         |      |
| Frequently Asked Questions (FAQ)<br>The FDICconnect list of Frequently Asked Questions (FAQ)                                                                                         |                                                                                            |               |         |      |
| Security and Privacy<br>Review the FDICconnect Security Notice, Security Controls                                                                                                    | and Privacy Notice                                                                         |               |         |      |
| Post Examination Survey<br>FDICconnect registration is not required to take the FDICo<br>Survey, For more information, Please see the survey cover<br>Report of Examination Package. | onnect Post Examination<br>letter included with your                                       |               |         |      |

3. Read the Security Notice, enter the email address and password associated with your FDIC*connect* account and then click the **Sign In** button.

|                                                                                    | Secure Login                                                                                                    |
|------------------------------------------------------------------------------------|----------------------------------------------------------------------------------------------------|
| Welcome to the se                                                                  | cure internet portal for FDIC insured institutions to conduct business and exchange information with the FDIC.                                                                                                    |
| <u>E</u> mail Address:                                                             |                                                                                                    |
| <u>P</u> assword:                                                                  | Show                                                                                                    |
| Si                                                                                 | ign In                                                                                                    |
| Forg                                                                               | <u>jot Password</u>                                                                                                    |
| Security Notice<br>You have accessed<br>authorized by the F<br>by the FDIC, and al | a computer system owned and operated by the Federal Deposit Insurance Corporation (FDIC). This system may be accessed and used only as<br>FDIC. Persons or entities that access this system without authorization may be subject to criminal prosecution. This computer system may be monitored<br>I information placed on or sent over this system may be copied, used, or disclosed by the FDIC for all lawful purposes. |

 Input the One-Time Password (OTP) in accordance with on-screen instructions, and click the Submit button to proceed.

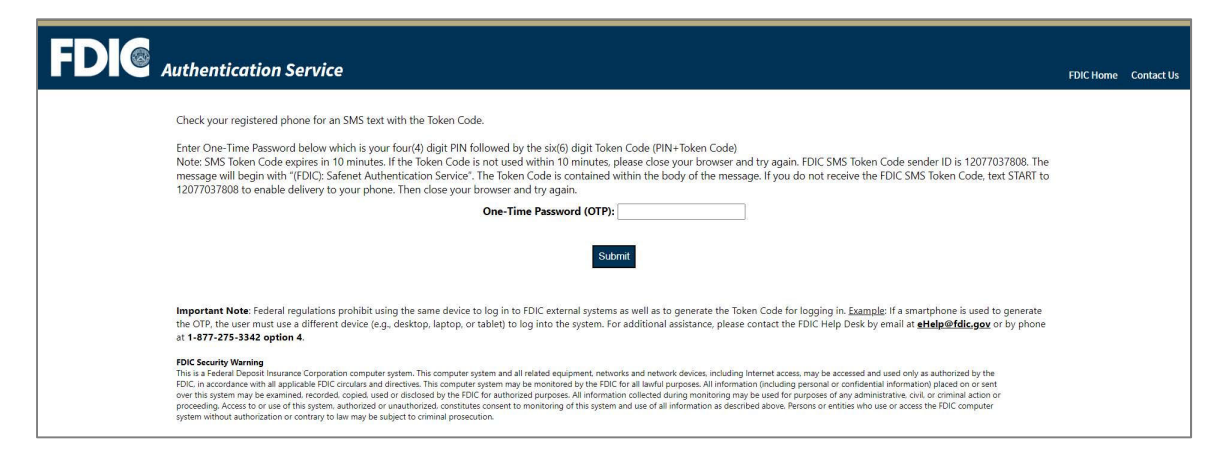

**Note:** The process for generating and inputting **OTPs** varies by token type (i.e. SMS/text, MobilePass, or hard token), and the screen will display relevant instructions based on the individual's registered token. The screen below is displaying instructions for an SMS token.

5. When prompted with the Business Center Security Notice, select Accept to continue.

| FDICconnect                                                                                                    |
|----------------------------------------------------------------------------------------------------|
| Business Center Security Notice                                                                                                    |
| You have accessed a computer system owned and operated by the Federal Deposit Insurance Corporation (FDIC). This system may be accessed and used only as authorized by the FDIC. Persons or entities that access this system without authorization may be subject to criminal prosecution. This computer system may be monitored by the FDIC, and all information placed on or sent over this system may be copied, used, or disclosed by the FDIC for all lawful purposes. |
| Accept Decline                                                                                                    |

6. From the **Business Center Menu**, select **Applications, Filings and Institution Information** to expand and then select **Institution Information**.

| <b>FDIC</b> connect                                |                                                                                                    | Menu   FDIC Home   Help   Contact Us   Log Out |
|----------------------------------------------------|----------------------------------------------------------------------------------------------------|------------------------------------------------|
| Business Center Menu                               |                                                                                                    |                                                |
| E Applications, Filings and Institution Informatio | n                                                                                                   |                                                |
| Unange of Director or Senior Executive Officer     | Interagency Notice of Change in Director or Senior Executive Officer Enhanced Security              |                                                |
| Brokered Deposit Waiver                            | Application to apply for a brokered deposit waiver.                                                 |                                                |
| Establish or Relocate Domestic Branch or Office    | Application to establish or relocate a domestic branch or main office (Enhanced Security).          |                                                |
| Applications Pursuant to Prompt Corrective Action  | Application pursuant to prompt corrective action - two factor registration                          |                                                |
| Extension of Time                                  | Application to request an extension of time.                                                        |                                                |
| Golden Parachute and Excess Severance Enhanced     | Application to enter contracts and make golden parachute or excess severance plan payments -2 Facto |                                                |
| Institution Information                            | Update institution and branch information.                                                          |                                                |
| Interagency Bank Merger Act Application            | Interagency Bank Merger Act Application - Enhanced Security                                         |                                                |
| Interagency Notice of Change in Control            | Interagency Notice of Change in Control                                                             |                                                |
| Consent to Exercise Trust Powers                   | Application to request consent to exercise trust powers.                                            |                                                |
| Notification of Performance of Bank Services       | Allows you to notify FDIC of performance of bank services - Enhanced                                |                                                |
| Reduce or Retire Capital Stock or Capital Debt     | Application to reduce or retire capital stock or capital debt.                                      |                                                |
| Reporting Required by the Securities Exchange Act  | Submit beneficial ownership and other Securities Exchange Act filings - Enhanced Security           |                                                |
| <u>Ask and Order</u>                               | Contact the FDIC on behalf of your institution; order and download products from the FDIC           |                                                |
| E Consumer Despense Contex                         | Manage consumer correspondence received from EDIC                                                   |                                                |

**Note:** Each FDICconnect user's menu is unique based on their transaction access. Only FDICconnect coordinators and users that have been granted explicit access to the Institution Information transaction will see the link under the Applications, Filings and Institution Information menu item.

 Your institution's information will be displayed with two tabs on the top left corner titled Institution Information and View Branches. The system defaults to the Institution Information tab. To update the institution information, click Institution Information Update.

| <b>FDIC</b> connect                                      | t                                                          |                        |                                                                |             |                                                                  |                                  | Help   Contact Us   Logout |  |  |  |
|----------------------------------------------------------|------------------------------------------------------------|------------------------|----------------------------------------------------------------|-------------|------------------------------------------------------------------|----------------------------------|----------------------------|--|--|--|
| Institution Information View Branches                    |                                                            |                        |                                                                |             |                                                                  |                                  |                            |  |  |  |
|                                                          |                                                            |                        |                                                                | ,           |                                                                  |                                  |                            |  |  |  |
| To change or correct the name or address of a branch,    | or to provide notification of a bra                        | nch closing, click Vie | w Branches tab.                                                |             |                                                                  |                                  |                            |  |  |  |
| To change or correct the name of your institution, or to | correct typographical errors in its                        | address, click Institu | ution Information Update button.                               |             |                                                                  |                                  |                            |  |  |  |
|                                                          | FDIC Certificate Number:<br>Chartering Agency:<br>Offices: | 234<br>STATE<br>2      | Class:<br>Primary Insurance Fund:<br>Secondary Insurance Fund: | NM<br>DIF   | Date Established:<br>Date Insured:<br>Primary Federal Regulator: | 07/01/1926<br>01/01/1934<br>FDIC |                            |  |  |  |
|                                                          |                                                            |                        | Institution Informa                                            | tion Update |                                                                  |                                  |                            |  |  |  |

8. In the applicable fields, you can update the institution's legal name, trade name, physical address, and official mailing address. Then make a selection between the **Change** button for updates due to actual changes, or the **Correction** button for changes due to errors such as misspellings or transposition of numbers. Provide an effective date for the update and click the **Submit** button.

| FDIC                                               | connect                         | Help   Contact Us   Logout |
|----------------------------------------------------|---------------------------------|----------------------------|
| Institution Information                            | View Branches                   |                            |
|                                                    |                                 |                            |
| Institution Legal Name:<br>Institution Trade Name: | Pocahontas State Bank         ✓ |                            |
| Physical Address                                   |                                 |                            |
| Address Line 1:<br>Address Line 2:                 | 233 NORTH MAIN STREET           |                            |
| City:                                              | POCAHONTAS                      |                            |
| State:                                             | lowa 🗸 🗸                        |                            |
| Zip Code:<br>County:                               | 50574 V<br>POCAHONTAS           |                            |
| Official Mailing Addre                             | 955                             |                            |
| Address Line 1:<br>Address Line 2:                 | P.O. BOX 130                    |                            |
| City:                                              | POCAHONTAS 🗸                    |                            |
| State:                                             | lowa 🗸 🗸                        |                            |
| Zip Code:                                          | 50574                           |                            |
| Type of Update:<br>Effective Date:                 | Change Correction ✓             |                            |
|                                                    |                                 | Submit Reset               |

9. The Confirmation page displays your completed change or correction.

| FDIC                    | connect                                                                                                    |                                                                                                    |                                                                                |                                                 | Help   Contact Us   Logout |
|-------------------------|----------------------------------------------------------------------------------------------------|----------------------------------------------------------------------------------------------------|--------------------------------------------------------------------------------|-------------------------------------------------|----------------------------|
| Institution Information | View Branches                                                                                                    |                                                                                                    |                                                                                |                                                 |                            |
|                         |                                                                                                    | Institution Information: Confirmation<br>05/30/2023 10 51 02 AM Eastern Time                                          |                                                                                |                                                 |                            |
|                         | Thank you for contacting the FDIC. Your message has been sent. If you have an<br>week by the FDIC; the update will not be reflected in FDICconnect until it has be<br>This is a copy of your message. To print it, select "File" in your browser menu ba                                                                                                    | y questions about your transaction, please contact us by calling 1-877<br>en processed.<br>r and then select "Print". | -275-3342 or emailing <u>SIMS_DIR@fdia</u>                                     | c.gov. Your update should be processed within a |                            |
|                         | From Megan Comy<br>FDIC Certificate Number: 24<br>Institution Legal Ame: 24<br>Institution Legal Ame: 24<br>Email Address: 24<br>Email Address: 24<br>Email |                                                                                                    |                                                                                |                                                 |                            |
|                         | Institution Legal Name:<br>Institution Trade Name:                                                                                                    | Institution Update                                                                                                    | Existing<br>Pocahontas State Bank                                              | Requested Correction                            |                            |
|                         |                                                                                                    | Physical Address                                                                                                    |                                                                                |                                                 |                            |
|                         | Line 1:<br>City:<br>State:<br>ZIP Code:<br>County:                                                                                                    |                                                                                                    | Existing<br>233 NORTH MAIN STREET<br>POCAHONTAS<br>IOWA<br>50574<br>POCAHONTAS | Requested Correction                            |                            |
|                         |                                                                                                    | Official Mailing Address                                                                                              |                                                                                |                                                 |                            |
|                         | Line 1:<br>City:<br>State:<br>ZIP Code:                                                                                                    |                                                                                                    | Existing<br>P.O. BOX 130<br>POCAHONTAS<br>IOWA<br>50574                        | Requested Correction<br>P.O. BOX 1350           |                            |
|                         | Effective Date:                                                                                                    |                                                                                                    | 05/31/2023                                                                     |                                                 |                            |

 To update branch information, or to notify the FDIC of a branch closure, go back to the Business Center Menu (step 5 above), select the Applications, Filings and Institution Information tab, and then select the View Branches tab.

| FDIC connect Help   Contact Us   Logout                  |                                                            |                           |                                                                |           |                                                                  |                                  |  |  |  |
|----------------------------------------------------------|------------------------------------------------------------|---------------------------|----------------------------------------------------------------|-----------|------------------------------------------------------------------|----------------------------------|--|--|--|
| Institution Information View Branches                    |                                                            |                           |                                                                |           |                                                                  |                                  |  |  |  |
|                                                          |                                                            |                           |                                                                |           |                                                                  |                                  |  |  |  |
| To change or correct the name or address of a branch,    | , or to provide notification of a brar                     | ich closing, click View E | Branches tab.                                                  |           |                                                                  |                                  |  |  |  |
| To change or correct the name of your institution, or to | correct typographical errors in its                        | address, click Institutio | on Information Update button.                                  |           |                                                                  |                                  |  |  |  |
|                                                          | FDIC Certificate Number:<br>Chartering Agency:<br>Offices: | 234<br>STATE<br>2         | Class:<br>Primary Insurance Fund:<br>Secondary Insurance Fund: | NM<br>DIF | Date Established:<br>Date Insured:<br>Primary Federal Regulator: | 07/01/1926<br>01/01/1934<br>FDIC |  |  |  |
| Institution Information Update                           |                                                            |                           |                                                                |           |                                                                  |                                  |  |  |  |

11. To update branch information, click on **Branch Update** for the branch you would like to update. If you are notifying the FDIC of a branch closure, click on **Branch Closure Notification**.

| FDIC connect Hepl Contact                                                                 |                                                                                                    |                    |            |         |                                   |                                                 |                             |  |  |
|-------------------------------------------------------------------------------------------|----------------------------------------------------------------------------------------------------|--------------------|------------|---------|-----------------------------------|-------------------------------------------------|-----------------------------|--|--|
| Institution Information View Branc                                                        | Institution Information View Branches                                                                                                    |                    |            |         |                                   |                                                 |                             |  |  |
|                                                                                           | Institution Information Accessibility                                                                                                    |                    |            |         |                                   |                                                 |                             |  |  |
| To change or correct a branch name, or to<br>To provide notification of a branch closing, | To change or correct a branch name, or to correct typographical errors in a branch's address, select the branch and then click Branch Update.<br>To provide notification of a branch closing, select the branch and then click Branch Update. |                    |            |         |                                   |                                                 |                             |  |  |
|                                                                                           | Branch ≙<br>♥                                                                                                    | Address 🛓          | City 🚔     | State 🛓 | $\operatorname{ZIP}_{\bigotimes}$ | Established Date $\underset{\nabla}{\boxtimes}$ |                             |  |  |
| Branch Update                                                                             | PALMER BRANCH                                                                                                    | 528 HANSEN AVENUE  | PALMER     | IA      | 50571                             | 05/15/1937                                      | Branch Closure Notification |  |  |
| Branch Update                                                                             | 11 WEST ELM BRANCH                                                                                                    | 11 WEST ELM AVENUE | POCAHONTAS | IA      | 50574                             | 12/23/1902                                      | Branch Closure Notification |  |  |

12. You can update the branch's name, trade name, physical address, and county by updating the applicable fields (*Important: Branch names must include the word "branch" in the title*). Then make a selection between the **Change** button for updates due to actual changes or the **Correction** button for changes due to errors such as misspellings or transposition of numbers. Provide an effective date for the update and click the **Submit** button.

| FDICconnect                                                                                                    |                                                                                                    |                         |               |  |  |  |
|----------------------------------------------------------------------------------------------------|----------------------------------------------------------------------------------------------------|-------------------------|---------------|--|--|--|
| Institution Information                                                                                                    | View Branches                                                                                                    |                         |               |  |  |  |
|                                                                                                    |                                                                                                    | Institution Information | Accessibility |  |  |  |
| Branch Name:<br>Branch Trade Name:<br>Address Line 1:<br>Address Line 2:<br>City:<br>State:<br>Zip Code:<br>Count:<br>Type of Update:<br>Effective Date: | PALMER-WEST BRANCH<br>528 HANSEN AVENUE<br>PALMER<br>Iowa<br>50571<br>POCAHONTAS<br>@Changle Correction<br>06/30/2023 | Submit Reset            |               |  |  |  |

13. The Confirmation page displays your completed change or correction.

| FDICconnect                                                                                                    |                                                                                    |                                                                                         |                                              | Help   Contact Us   Logout |
|----------------------------------------------------------------------------------------------------|------------------------------------------------------------------------------------|-----------------------------------------------------------------------------------------|----------------------------------------------|----------------------------|
| Institution Information View Branches                                                                                                    |                                                                                    |                                                                                         |                                              |                            |
|                                                                                                    | Institution Information: Confirmation                                              |                                                                                         |                                              |                            |
| Thank you for contacting the FDIC. Your message has been sent. If you have any question<br>week by the FDIC; the update will not be reflected in FDICconnect until it has been process.<br>This is a copy of your message. To print it, select "File" in your browser menu bar and then t | s about your transaction, please contact us by calling 1<br>ed.<br>select "Print." | -877-275-3342 or emailing <u>SIMS_DIR@fdic.g</u>                                        | ov. Your update should be processed within a |                            |
| Norme:<br>FOIC Curtificate Number:<br>Institution Legal Name:<br>Phone Number:<br>Email Address:                                                                                                    | From                                                                               | Megan Corey<br>234<br>POCAHONTAS STATE BANK<br>(111)222-3333<br>megan@gmail.com         |                                              |                            |
| Branch Name:<br>Branch Trade Name:<br>Address Line 1:<br>State:<br>State:<br>ZIP Code:<br>County:                                                                                                    | Branch Update                                                                      | Existing<br>PALMER BRANCH<br>528 HANSEN AVENUE<br>PALMER<br>DBST<br>95571<br>POCAHONTAS | Requested Change<br>PALMER-WEST BRANCH       |                            |
| Effective Date:                                                                                                    |                                                                                    | 06/30/2023                                                                              |                                              |                            |

**Note:** FDICconnect (FCX) is updated nightly. If you need to correct or revert any information that you entered, you can enter another update the following day.

This page intentionally left blank for two-sided printing.

## **SECTION 4 - MAKING CHANGES**

## A. GENERAL GUIDANCE

If your list of branch offices requires additions or changes, refer to the appropriate section below. You may also contact your assigned analyst to update your branch office information. If you do not know the analyst assigned to your institution, contact the FDIC's Data Collection and Analysis Section at sod@fdic.gov or 1-800-688-3342.

If you are preparing the SOD Survey using vendor software, contact your software vendor for guidance on how to update the branch office data in your software.

Once additions or changes to branch office information are completed, return to **Step 2** in *Section 2 - Completing the Survey*.

## **B. ADDING BRANCHES**

### De Novo (new) Branches

Also includes branch locations purchased from another financial institution where there was not an underlying purchase of certain assets (e.g., loans) and assumption of certain deposit liabilities.

For new branches, enter the following items:

Change Code - Select Change Code 711 - Office Opening.

**Office Name and Complete Address** - Enter the branch name (including the word "branch" in the title), street address, city, state abbreviation, ZIP code and county. Use the United States Postal Service website (<u>https://www.usps.com/zip4</u>) to validate the entire address before including address information on the survey.

**Service Level** - Review the Service Level codes and definitions in *Section 7 - Service Levels* to determine the most appropriate service level of the branch (full or limited) and type of facility. Enter the most appropriate code in the Service Level field.

**Effective Date** - Enter the date the new branch first opened for business in mm/dd/yyyy format. Any office which opened after June 30, 2023, should not be reported on this survey. Send notices of consummations of approved office openings to your primary federal regulator as required.

**Comment** - Use the Comment field to add any explanatory information regarding the submitted changes.

#### **Acquired Branches - Purchase and Assumption**

If your institution has recently acquired branches from another institution, and the branch locations are not reflected on your office list in the CDR, contact your assigned analyst to update your branch office information. Provide the institution name, certificate number, city, and state of the institution from which the branches were purchased from. If you do not know the analyst assigned to your institution, contact the FDIC's Data Collection and Analysis Section at <u>sod@fdic.gov</u> or 1-800-688-3342.

#### Acquired Branches - Merger, Consolidation or Absorption

If your institution has recently acquired another institution, and the branch locations are not reflected on your office list in the CDR, contact your assigned analyst to update your branch office information. If you do not know the analyst assigned to your institution, contact the FDIC's Data Collection and Analysis Section at <u>sod@fdic.gov</u> or 1-800-688-3342.

### C. REMOVING BRANCHES

#### **Closed Branches**

If an office listed on your survey has closed, enter the following items:

Change Code - Select Change Code 721 - Office Closed to indicate an office closing.

**Effective Date** - Enter the effective date of the closure in mm/dd/yyyy format.

**Comment** - Use the Comment field to add any explanatory information regarding the submitted changes.

Do not report deposits for any office closed on or before June 30, 2023. If deposit accounts are still associated with this office on your records, you should report those deposits with the office that will be servicing those customers. Any office closings that occur after June 30, 2023, should be reported to your primary federal regulator; however, the deposits should be reported.

#### **Sold Branches**

If an office listed on your survey has been sold through the sale of certain assets and divestiture of certain deposit liabilities, contact your assigned analyst to update your branch office information. If you do not know the analyst assigned to your institution, contact the FDIC's Data Collection and Analysis Section at sod@fdic.gov or 1-800-688-3342.

#### **Branches Listed Incorrectly**

If an office listed on your survey has never been an office of your institution, this location should be deleted from your list. Select Change Code 998 to delete these offices. Provide an explanation in the Comment field.

### D. REVISING OR CORRECTING EXISTING BRANCH OFFICE INFORMATION

#### **Branch Relocations**

If your **main office** has relocated, contact your assigned analyst. A main office relocation cannot be accurately processed through the CDR. If any other office listed on your survey has relocated, and the revised office information is not reflected on your survey, enter the following items:

Change Code - Select Change Code 520 - Change in Location.

Office Name and Complete Address - Change any incorrect information.

Effective Date - Enter the effective date of the relocation in mm/dd/yyyy format.

**Comment** - Use the Comment field to add any explanatory information regarding the submitted changes.

#### **Branch Title Changes**

When an office is relocated, the office title is often also changed. If the office title and address change simultaneously, make the necessary corrections as part of the relocation above. If only the office title changed, enter the following items:

Change Code - Select Change Code 510 - Change in Title.

**Office Name** - Indicate the preferred office name. For locations other than the main office, include "Branch" in the title. For example, "Valley Spring" office should be entered as "Valley Spring Branch." The office number "0" is always the Main Office of the institution and should reflect the physical address of the location of the charter of your institution. The main office title will always default to "Main Office." Do not submit name changes for the Main Office of the institution.

Effective Date - Enter the effective date of the change in mm/dd/yyyy format.

**Comment** - Use the Comment field to add any explanatory information regarding the submitted changes.

#### **Changes in Service Level**

Review the indicated service level for all locations to verify that the service level of each location is accurately reflected. Refer to *Section 7 - Service Levels* for service level codes and definitions. If a code is incorrectly assigned, correct the code in the Service Level field. Use Change Code 450 to indicate a change in service level. If you identify an office that should not be on the survey because the service level is incorrectly identified, contact your assigned analyst to have the service level corrected.

Reminder: Offices designated as Service Level 24-28 and 99 are not included on the SOD Survey. If you believe one of these offices is coded incorrectly and should be included, please contact your assigned analyst to update your branch office information. If you do not know the analyst assigned to your institution, contact the FDIC's Data Collection and Analysis Section at sod@fdic.gov or 1-800-688-3342.

#### Corrections

If you identify an error in the branch office information resulting from reasons other than those described above, corrections may be submitted using Change Code 999. For example, Change Code 999 should be used to correct a transposed street number, a misspelled street name, an incorrect county, an incorrect ZIP code, or if the office has not physically moved but has been renumbered by the postal service. Corrections do not require an effective date, but an effective date should be provided if applicable.

**Comment** - Use the Comment field to add any explanatory information regarding the submitted changes.

This page intentionally left blank for two-sided printing.

## **SECTION 5 - USING THE CENTRAL DATA REPOSITORY**

## A. GENERAL GUIDANCE

The individual responsible for submitting an institution's SOD Survey must have an account with the Central Data Repository (CDR). A separate CDR account is not necessary if the SOD submitter and Call Report submitter are the same individual.

If you do not already have a CDR account, you should request an account as soon as possible so that you will be able to submit your SOD Survey successfully and on time.

## **B. REQUESTING A CDR ACCOUNT**

Follow the steps below to request an account with the CDR:

- 1. Visit the CDR website at: <u>https://cdr.ffiec.gov/cdr</u>.
- 2. Click "Login" to begin.
- 3. Click "Request an Account" at the bottom of the blue box.
- 4. Review the FFIEC Legal Notice and Privacy Policy and click "Accept and Continue."
- 5. Enter your new user account information:
  - a. The Delegated Site Administrator (DSA) at each institution is responsible for managing CDR users within that institution. Select "Yes" if you are creating a DSA account or "No" if you are not creating a DSA account.
  - b. Complete the required fields under "Account Information" and "Profile Information" to proceed.
  - c. To complete the "Organization" field:
    - i. Click "Select Organization" to the right of the field.
    - Search for your financial institution by entering the organization name or FDIC Certificate Number and clicking on the "Search" button at the top.
       Important: Verify your financial institution name and FDIC Certificate Number from the returned search. If you do not select the correct organization name, your request will not be processed correctly.
  - d. Click on your organization name to populate the "Profile Information."
- 6. Click "Request Your Account" at the top of the page.
- 7. Click on "Click to Exit" at the "Registration Successful" page.
- 8. After successfully submitting your request, please contact the CDR Help Desk by telephone or email to complete the registration process. Provide your username and your institution's FDIC Certificate Number to expedite the approval of your new account. A CDR Security Administrator will review and process your request, and you will receive an email notification when your account is active.

## C. NEW CDR PASSWORD REQUIREMENTS

New password requirements have been implemented for the CDR. If your current password does not meet the new policy requirements, you will be prompted to change your password the next time you log into the CDR system.

Passwords for CDR Delegated Site Administrators (DSA) must be 16-28 characters in length. Passwords for other CDR users must be 8-28 characters in length. All passwords must contain characters from three of the following categories:

- English uppercase characters (A through Z)
- English lowercase characters (a through z)
- Base 10 digits (0 through 9)
- Non-alphabetic characters (for example, !, \$, #, %), with the following exceptions: \* () + [] | \ :;
   " ' <> , ? / {} and spaces

All user passwords expire in 180 days. Email reminders for password expirations will be sent out. If you do not remember your password, use the "Forgot Your Password?" feature. Accounts will be deactivated after five failed login attempts. Deactivated accounts will no longer automatically reset after 15 minutes. Contact your CDR DSA or the CDR Help Desk to reactivate accounts.

## D. CONTACTING THE CDR HELP DESK

Technical assistance with CDR account enrollment, password resets, and other system-related issues is available through the CDR Help Desk:

| Hours of Operation: | Monday – Friday                                             |
|---------------------|-------------------------------------------------------------|
|                     | 9:00 am - 8:00 pm (ET)                                      |
| Phone:              | 1-888-CDR-3111                                              |
| Fax:                | 1-703-774-3946                                              |
| E-mail:             | cdr.help@cdr.ffiec.gov                                      |
| Submit Online       |                                                             |
| Requests:           | https://cdr.ffiec.gov/CDR/Public/SubmitHDRequestOnline.aspx |

## E. COMPLETING THE SOD SURVEY USING VENDOR SOFTWARE

If you are preparing the SOD Survey using vendor software, refer to guidance provided by your vendor for accessing, preparing, and submitting the SOD Survey to the CDR.

### F. COMPLETING THE SOD SURVEY DIRECTLY IN THE CDR

**Note:** The FDIC recommends that institutions submit their Call Report for June 30, 2023, before filing the SOD Survey, to enable comparison of total deposits between the two reports. Filing the SOD Survey before the Call Report will result in a failed quality edit that must be resolved or have an explanation entered and saved before the SOD Survey can be accepted.

#### To submit the SOD using CDR online:

- 1. Log in to the CDR at <u>https://cdr.ffiec.gov/cdr</u>.
- 2. Select Financial Institutions > Summary of Deposits (SOD) > Enter Online (Image 1).

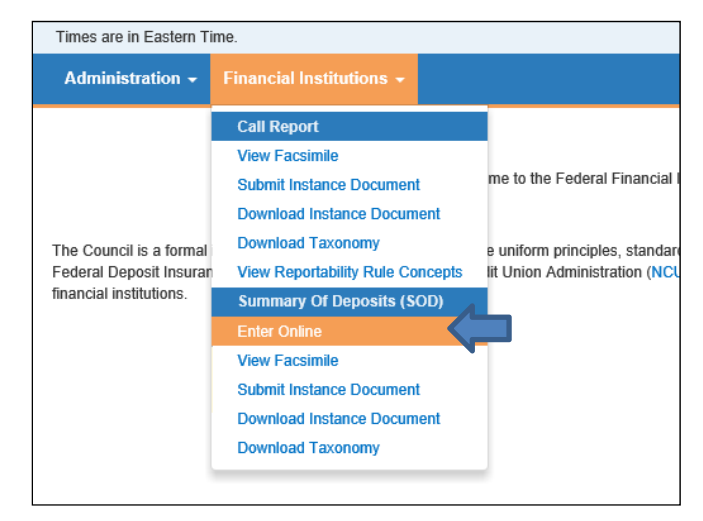

Image 1: Financial Institutions Menu with Summary of Deposits (SOD) > Enter Online selected

**3.** The Enter Online page will display (Image 2). The **Reporting Cycle** defaults to the current period. If amending prior period data, select the Reporting Cycle from the drop-down list.

| Administration - Fin                                                                                                   | ancial Institutions -                                                          |                                |  |  |  |  |
|----------------------------------------------------------------------------------------------------|--------------------------------------------------------------------------------|--------------------------------|--|--|--|--|
| Financial Institutions > E                                                                                             | Inter Online                                                                   |                                |  |  |  |  |
| Continue                                                                                                    |                                                                                |                                |  |  |  |  |
| * = Required<br>Select a Reporting Cycle and click on Continue to start working on New or previously saved SOD Report. |                                                                                |                                |  |  |  |  |
| Select a Reporting Cycl                                                                                                | e and click on Continue to start working on New o                              | r previously saved SOD Report. |  |  |  |  |
| Select a Reporting Cycl Data Series *                                                                                  | e and click on Continue to start working on New o                              | r previously saved SOD Report. |  |  |  |  |
| Select a Reporting Cycl Data Series * Reporting Cycle *                                                                | e and click on Continue to start working on New o SOD SODJune302018            | r previously saved SOD Report. |  |  |  |  |
| Select a Reporting Cycl<br>Data Series *<br>Reporting Cycle *<br>Form Type *                                           | e and click on Continue to start working on New o SOD SODJune302018 001        | r previously saved SOD Report. |  |  |  |  |
| Select a Reporting Cycl Data Series Reporting Cycle Form Type ID RSSD                                                  | e and click on Continue to start working on New o SOD SODJune302018 001 999999 | r previously saved SOD Report. |  |  |  |  |

Image 2: Enter Online page with the Continue button and Reporting Cycle drop-down list highlighted

4. Click the **Continue** button. The Enter Online page displays the list of branches (Image 3).

| Times are in | Eastern Time                             |              |              |                                |                              |                     |       |        |                |              |             |      |          | MD   | RM Lookup | Dina Buckley | <ul> <li>Log Off Help</li> </ul> |
|--------------|------------------------------------------|--------------|--------------|--------------------------------|------------------------------|---------------------|-------|--------|----------------|--------------|-------------|------|----------|------|-----------|--------------|----------------------------------|
| Administ     | ration 🚽 F                               | inancial Ins | titutions 🕳  |                                |                              |                     |       |        |                |              |             |      |          |      |           |              |                                  |
| Financial In | nstitutions >                            | Enter Onlin  | e > View Or  | nline                          |                              |                     |       |        |                |              |             |      |          |      |           |              |                                  |
| Back         |                                          |              |              |                                |                              |                     |       |        |                |              |             |      |          |      |           |              |                                  |
| ID RSSD      |                                          | 99999        | 9            |                                |                              |                     |       |        |                |              |             |      |          |      |           |              |                                  |
| FI Name      |                                          | CDRT         | EST BANK     |                                |                              |                     |       | (** n) | ask COD Depend |              |             |      |          |      |           |              |                                  |
| Reporting    | Cycle                                    | SODJu        | ine302018    |                                |                              |                     |       |        | ank SOD Report |              |             |      |          |      |           |              |                                  |
| FDIC Certif  | FDIC Certificate Number 5559 CP Facinite |              |              |                                |                              |                     |       |        |                |              |             |      |          |      |           |              |                                  |
| OCC Chart    | er Number                                | 1            |              |                                |                              |                     |       |        |                |              |             |      |          |      |           |              |                                  |
| Assigned A   | nalyst                                   | Doe, J       | ane (analyst | 001)                           |                              |                     |       |        |                |              |             |      |          |      |           |              |                                  |
| Eniled Edit  | SOD                                      |              |              |                                |                              |                     |       |        |                |              |             |      |          |      |           |              |                                  |
| Add Branc    | h Validate                               | Save Draf    | S            | chedule:  CBranches Branches   | Preparer >                   |                     |       |        |                |              |             |      |          |      |           |              |                                  |
| Submit       | Cancel                                   | Gale Dia     |              |                                |                              |                     |       |        |                |              |             |      |          |      |           |              |                                  |
| All Dolla    | r amounte are                            | in Thousands |              |                                |                              |                     |       |        |                |              |             |      |          |      |           |              |                                  |
|              |                                          | in mousand.  |              |                                |                              |                     |       |        |                |              |             |      |          |      |           |              |                                  |
| Add Branc    | ħ                                        |              |              |                                |                              |                     |       |        |                |              |             |      |          |      |           |              |                                  |
| Search O     | ffice Number                             | ~            |              | Search                         |                              |                     |       |        |                |              |             |      |          |      |           |              |                                  |
| Page 1 of    | 623 Total reco                           | ords 6230    |              |                                |                              | 22460               | Last  |        |                |              |             |      |          |      |           |              |                                  |
| Office       | Office                                   | Change       | Service      | Name                           | Address                      | 2 3 4 3 0           | State | ZIP    | County         | Prior Period | Cur. Period | Cen  | Cons     | Pct  | Effective | Acquired     | Established                      |
| Number       | UNINUM                                   | Code         | Level        |                                |                              | ,                   |       |        | ,              | Deposits     | Deposits    | Code | Office # | Diff | Date      | Date         | Date                             |
| 0            | 2239                                     |              | 11           | Main Office                    | 110 E. ANCHOR ROAD           | COLUSA              | CA    | 95932  | COLUSA         | 165,636      |             |      |          |      |           |              | 1/1/1870                         |
| 13           | 199319                                   |              | 11           | ARCATA BRANCH                  | 300 ELM ST                   | ARCATA              | CA    | 95521  | HUMBOLDT       | 86,550       |             |      |          |      |           |              | 6/16/1956                        |
| 19           | 199325                                   |              | 11           | BAKERSFIELD DOWNTOWN<br>BRANCH | 1300 22ND STREET             | BAKERS              | VA    | 93301  | KERN           | 104,253      |             |      |          |      |           |              | 3/18/1935                        |
| 28           | 199333                                   |              | 11           | WILSHIRE CRESCENT<br>BRANCH    | 12099 CRESCENT DRIVE         | BEVERLY             | VA    | 90212  | LOS ANGELES    | 378,079      |             |      |          |      |           |              | 2/14/1958                        |
| 30           | 199335                                   |              | 11           | BURBANK BRANCH                 | 1700 WEST BURBANK<br>BOULEVA | SIOUX               | VA    | 57104  | MINNEHAHA      | 318,785      |             |      |          |      |           |              | 12/29/1954                       |
| 36           | 199341                                   |              | 11           | CITY OF COMMERCE BRANCH        | 5701 SOUTH EASTERN<br>AVENUE | CITY OF<br>COMMERCE | CA    | 90040  | LOS ANGELES    | 150,326      |             |      |          |      |           |              | 4/17/1951                        |
| 37           | 199342                                   |              | 11           | MARKET BRANCH                  | 501 MARKET STREET            | COLUSA              | CA    | 95932  | COLUSA         | 105,161      |             |      |          |      |           |              | 8/23/1954                        |
| 44           | 199348                                   |              | 11           | SERRA BRANCH                   | 135 SERRA AVENUE             | DALY CITY           | CA    | 94015  | SAN MATEO      | 426,670      |             |      |          |      |           |              | 9/18/1961                        |
| 47           | 199351                                   |              | 11           | EUREKA BRANCH                  | 605 G STREET                 | EUREKA              | CA    | 95501  | HUMBOLDT       | 133,800      |             |      |          |      |           |              | 1/31/1955                        |
| 49           | 199353                                   |              | 11           | GOLD RIVER BRANCH              | 2010 GOLD FIELD DRIVE        | RANCHO              | CA    | 95670  | SACRAMENTO     | 268,095      |             |      |          |      |           |              | 2/28/1955                        |

Image 3: View Online page displaying Branches schedule with the Back button, Schedule navigation, and Add Branch, Validate, Save Draft, Submit, and Cancel links highlighted

The **Back** button closes the SOD without saving and displays the search fields (Image 2 above).

Links to navigate to the next and previous schedules (Branches, Preparer, Summary) appear just above the list of branches.

The following links also display on the Branches schedule:

- Add Branch displays the Branch Details popup window for entering new branch information.
- Validate checks the SOD for quality and validity errors.
- Save Draft saves the SOD. Save the draft to save your work and return at a later time. It is recommended that you periodically save the draft in case of session time out, power outages, distractions, etc.
- **Submit** submits the SOD.
- Cancel discards any changes made since the last save.
- 5. If not displayed, navigate to the **Branches** schedule by clicking the Branches link or selecting the Branches from the Schedule drop-down list. The Branches schedule displays (Image 4).

| Times are i      | in Eastern Time              |                |                  |                                |                              |                     |       |       |                |                          |                         |             |                   | MD          | RM Lookup         | Dina Buckley     | <ul> <li>Log Off Help</li> </ul> |
|------------------|------------------------------|----------------|------------------|--------------------------------|------------------------------|---------------------|-------|-------|----------------|--------------------------|-------------------------|-------------|-------------------|-------------|-------------------|------------------|----------------------------------|
| Adminis          | tration - F                  | inancial Ins   | titutions 🕳      |                                |                              |                     |       |       |                |                          |                         |             |                   |             |                   |                  |                                  |
| Financial        | Institutions >               | Enter Onlin    | e > View O       | nline                          |                              |                     |       |       |                |                          |                         |             |                   |             |                   |                  |                                  |
| Back             |                              |                |                  |                                |                              |                     |       |       |                |                          |                         |             |                   |             |                   |                  |                                  |
| ID RSSD          |                              | 99999          | 9                |                                |                              |                     |       |       |                |                          |                         |             |                   |             |                   |                  |                                  |
| FI Name          |                              | CDRT           | EST BANK         |                                |                              |                     |       | P DI  | ank SOD Report |                          |                         |             |                   |             |                   |                  |                                  |
| Reporting        | Cycle                        | SODJ           | une302018        |                                |                              |                     |       | (* La |                |                          |                         |             |                   |             |                   |                  |                                  |
| FDIC Cert        | FDIC Certificate Number 2009 |                |                  |                                |                              |                     |       |       |                |                          |                         |             |                   |             |                   |                  |                                  |
| OCC Char         | ter Number                   | 1              |                  |                                |                              |                     |       |       |                |                          |                         |             |                   |             |                   |                  |                                  |
| Assigned         | Analyst                      | Doe, J         | lane (analyst    | 001)                           |                              |                     |       |       |                |                          |                         |             |                   |             |                   |                  |                                  |
| Failed Ed        | its SOD                      |                |                  |                                |                              |                     |       |       |                |                          |                         |             |                   |             |                   |                  |                                  |
| Add Bran         | ch Validate                  | Save Dra       | t Se             | chedule:  Branches Branches    | Preparer >                   |                     |       |       |                |                          |                         |             |                   |             |                   |                  |                                  |
| Submit           | Cancel                       |                |                  |                                |                              |                     |       |       |                |                          |                         |             |                   |             |                   |                  |                                  |
| All Dol          | lar amounts are              | in Thousand    | s.               |                                |                              |                     |       |       |                |                          |                         |             |                   |             |                   |                  |                                  |
| Add Bran         | nch                          |                |                  |                                |                              |                     |       |       |                |                          |                         |             |                   |             |                   |                  |                                  |
|                  |                              |                |                  |                                |                              |                     |       |       |                |                          |                         |             |                   |             |                   |                  |                                  |
| Search Page 1 c  | of 623 Total reco            | vrds 6230      |                  | Search                         |                              |                     |       |       |                |                          |                         |             |                   |             |                   |                  |                                  |
| ragere           | 1020 1000 1000               | 100 0200       |                  |                                | 1                            | 2 3 4 5 6           | Last  |       |                |                          |                         |             |                   |             |                   |                  |                                  |
| Office<br>Number | Office<br>UNINUM             | Change<br>Code | Service<br>Level | Name                           | Address                      | City                | State | ZIP   | County         | Prior Period<br>Deposits | Cur. Period<br>Deposits | Cen<br>Code | Cons.<br>Office # | Pct<br>Diff | Effective<br>Date | Acquired<br>Date | Established<br>Date              |
| 0                | 2239                         |                | 11               | Main Office                    | 110 E. ANCHOR ROAD           | COLUSA              | CA    | 95932 | COLUSA         | 165,636                  |                         |             |                   |             |                   |                  | 1/1/1870                         |
| 13               | 199319                       |                | 11               | ARCATA BRANCH                  | 300 ELM ST                   | ARCATA              | CA    | 95521 | HUMBOLDT       | 86,550                   |                         |             |                   |             |                   |                  | 6/16/1956                        |
| 19               | 199325                       |                | 11               | BAKERSFIELD DOWNTOWN<br>BRANCH | 1300 22ND STREET             | BAKERS              | VA    | 93301 | KERN           | 104,253                  |                         |             |                   |             |                   |                  | 3/18/1935                        |
| 28               | 199333                       |                | 11               | WILSHIRE CRESCENT<br>BRANCH    | 12099 CRESCENT DRIVE         | BEVERLY             | VA    | 90212 | LOS ANGELES    | 378,079                  |                         |             |                   |             |                   |                  | 2/14/1958                        |
| 30               | 199335                       |                | 11               | BURBANK BRANCH                 | 1700 WEST BURBANK<br>BOULEVA | SIOUX               | VA    | 57104 | MINNEHAHA      | 318,785                  |                         |             |                   |             |                   |                  | 12/29/1954                       |
| 36               | 199341                       |                | 11               | CITY OF COMMERCE BRANCH        | 5701 SOUTH EASTERN<br>AVENUE | CITY OF<br>COMMERCE | CA    | 90040 | LOS ANGELES    | 150,326                  |                         |             |                   |             |                   |                  | 4/17/1951                        |
| 37               | 199342                       |                | 11               | MARKET BRANCH                  | 501 MARKET STREET            | COLUSA              | CA    | 95932 | COLUSA         | 105,161                  |                         |             |                   |             |                   |                  | 8/23/1954                        |
| 44               | 199348                       |                | 11               | SERRA BRANCH                   | 135 SERRA AVENUE             | DALY CITY           | CA    | 94015 | SAN MATEO      | 426,670                  |                         |             |                   |             |                   |                  | 9/18/1961                        |
| 47               | 199351                       |                | 11               | EUREKA BRANCH                  | 605 G STREET                 | EUREKA              | CA    | 95501 | HUMBOLDT       | 133,800                  |                         |             |                   |             |                   |                  | 1/31/1955                        |
| 49               | 199353                       |                | 11               | GOLD RIVER BRANCH              | 2010 GOLD FIELD DRIVE        | RANCHO              | CA    | 95670 | SACRAMENTO     | 268,095                  |                         |             |                   |             |                   |                  | 2/28/1955                        |

Image 4: Branches schedule with the Office Number link and the Current Period Deposits, Cen Code and Consolidated Office No. fields highlighted

- 6. Enter deposit data for each branch, as appropriate:
  - **Current Period Deposits:** Report the applicable domestic deposit total (**in thousands**) for each branch. Institutions should assign deposits to each office in a manner consistent with their existing internal record-keeping practices.
  - **CEN Code:** Enter "1" for estimated deposits, "2" for deposits consolidated with a different location (applicable for limited service locations only), or "3" for non-deposit accepting location. If reporting actual deposits for a location, the CEN Code should be left blank.
  - **Consolidated Office No.:** If you used CEN Code 2, indicate the FDIC-assigned office number of the location where the subject branch deposits are consolidated. The consolidated office should be in the same county as the reported office. Limited service offices should be consolidated into another office in the same county unless your bank does not have a full service branch in that county. The Consolidated Office field should be left blank if the CEN Code is blank, 1, or 3.

If the bank has more than ten branches, use the numbered page buttons above the list of branches to browse to more branches.

To update, correct or remove a branch:

- Click the **Office Number** link (Image 4). The Branch Details popup window displays (Image 4a).
- Select the appropriate **change type and code**.
- Update the applicable branch information.
- Validate the address if the location was updated or corrected.
- Enter the **Effective Date** of the change.
- Save the changes.

| Cancel Validate Addres | s Save                            |         |
|------------------------|-----------------------------------|---------|
| = required             |                                   |         |
| Change Type *          | Change                            | ~       |
| Change Code *          | Change<br>Correction<br>Remove    |         |
|                        | 520 - Change in Location          | •       |
| Office Number *        | 13                                |         |
| Office UNINUM          | 199319                            |         |
| Name *                 | BAKERSFIELD DOWNTOWN BRANCH       |         |
| Address *              | 1300 22ND STREET                  |         |
| City *                 | BAKERS                            |         |
| State *                | VA                                | ~       |
| ZIP *                  | 93301                             |         |
| County *               | KERN                              |         |
| Service Level *        | 12 - Full Service - Retail Office | ~       |
| Effective Date *       |                                   | <b></b> |
| Comment                |                                   |         |

Image 4a: Branch Details Popup Window with Change Type drop-down menu

To **undo** a change entered in error and **revert** the branch information to the original values:

- Click the **Office Number** link (Image 4). The Branch Details popup window displays (Image 4b).
- Click the **Revert** button (Image 4b) to restore the branch data to the current values on file in the CDR.
- Then click the **Save** button to complete the process (Image 4c).

|                  | Save Reven                        |   |
|------------------|-----------------------------------|---|
| = required       |                                   |   |
| Lnange Type "    | Change                            | ~ |
| Change Code *    | 450 - Change in Service Level     |   |
|                  | 520 - Change in Location          | _ |
| Office Number *  |                                   |   |
|                  | 13                                |   |
| Office UNINUM    | 199319                            |   |
| Name *           | BAKERSFIELD DOWNTOWN BRANCH       |   |
| Address *        | 1300 22ND STREET                  |   |
| City *           | BAKERS                            |   |
| State *          | VA                                | ~ |
| ZIP *            | 93301                             |   |
| County *         | KERN                              |   |
| Service Level *  | 12 - Full Service - Retail Office | ~ |
| Effective Date * | 4/7/2021                          | i |
|                  |                                   |   |

Image 4b: Branch Details Popup Window

| Cancel Validate Add | iress Save                                        |   |
|---------------------|---------------------------------------------------|---|
| The structural data | are successfully reverted.                        |   |
| * = required        |                                                   |   |
| Change Type *       | Change                                            | ~ |
| Change Code *       |                                                   | * |
|                     | 450 - Change in Service Level                     |   |
|                     | 510 - Change in Litte<br>520 - Change in Location | - |

Image 4c: Branch Details Popup Window

To **add** a new branch:

- Click the Add Branch link. The Branch Details popup window displays (Image 4d).
- Select the appropriate add (Change) code.
- Enter the required branch information.
- Validate the address.
- Enter the Effective Date.
- Save the branch.

| Cancel Validate Add                      | ress Save                                                    |
|------------------------------------------|--------------------------------------------------------------|
| * <del>– required</del><br>Change Type * | Add New 🗸                                                    |
| Change Code *                            | 711 - Office Opening                                         |
|                                          | 713 - Office Acquired in Absorption, Consolidation or Merger |
| Office Number *                          | 8001                                                         |
| Office UNINUM                            |                                                              |
| Name *                                   |                                                              |
| Address *                                |                                                              |
| City *                                   |                                                              |
| State *                                  |                                                              |
| ZIP *                                    |                                                              |
| County *                                 |                                                              |
| Service Level *                          | · · · · · · · · · · · · · · · · · · ·                        |
| Effective Date *                         |                                                              |
| Commont                                  |                                                              |

Image 4d: Add New branch Popup Window

To **delete** a newly added branch (change code 711):

- Click the **Office Number** link (Image 4). The Branch Details popup window displays.
- Select the **Delete** change type option (image 4e).
- Click the Remove button (Image 4f).

| Cancel Validate Addr | ess Save                                                     |
|----------------------|--------------------------------------------------------------|
| * = required         |                                                              |
| Change Type *        | Add New 🗸                                                    |
| Change Code *        | Add New Delete                                               |
|                      | 713 - Office Acquired in Absorption, Consolidation or Merger |
| Office Number *      | 8000                                                         |
| Office UNINUM        |                                                              |
| Name *               | FREYJA BRANCH                                                |
| Address *            | 100 FREYJA BLVD                                              |
| City *               | CULPEPER                                                     |
| State *              | VA 🗸                                                         |
| ZIP *                | 22701                                                        |
| County *             | CULPEPER                                                     |
| Service Level *      | 11 - Full Service - Brick and Mortar Office                  |
| Effective Date *     | 8/29/2021                                                    |
| Comment              |                                                              |

Image 4e: Branch Details Popup Window for an added branch with Change Type drop-down menu

| Cancel Remove * = required Change Type * Change Code * | Delete                                      | *  |
|--------------------------------------------------------|---------------------------------------------|----|
|                                                        |                                             |    |
| Office Number *<br>Office UNINUM                       | 8000                                        | ~  |
| Name *                                                 | FREYJA BRANCH                               |    |
| Address *                                              | 100 FREYJA BLVD                             |    |
| City *                                                 | CULPEPER                                    |    |
| State *                                                | VA                                          | ~  |
| ZIP *                                                  | 22701                                       |    |
| County *                                               | CULPEPER                                    |    |
| Service Level *                                        | 11 - Full Service - Brick and Mortar Office | ~  |
| Effective Date *                                       | 8/29/2021                                   |    |
| Comment                                                |                                             | 11 |

Image 4f: Delete Details Popup Window

**7.** After entering branch information, select the **Preparer** link. The Preparer schedule displays (Image 5).

Note: The Vendor Code is pre-populated with "100". Leave this default.

| Times are in Eastern Ti | ne.                          |                                      | MDRM Looku | p Dina Buckley 🔻         | Log Off Help | ~ |
|-------------------------|------------------------------|--------------------------------------|------------|--------------------------|--------------|---|
| Administration -        | Financial Institutions -     |                                      |            |                          |              |   |
| Financial Institutions  | > Enter Online > View Online |                                      |            |                          |              |   |
| Back                    |                              |                                      |            |                          |              |   |
| ID RSSD                 | 999999                       |                                      |            |                          |              |   |
| FI Name                 | CDRTEST BANK                 | Plank COD Parent                     |            |                          |              |   |
| Reporting Cycle         | SODJune302018                |                                      |            |                          |              |   |
| FDIC Certificate Numbe  | 9999                         | Grasme                               |            |                          |              |   |
| OCC Charter Number      | 1                            |                                      |            |                          |              |   |
| Assigned Analyst        | Doe, Jane (analyst001)       |                                      |            |                          |              |   |
|                         |                              |                                      |            |                          |              |   |
| Failed Edits SOD        |                              |                                      |            |                          |              |   |
| Validate Save Dra       | It Submit Cancel             | Schedule: CBranches Preparer Summary |            |                          |              |   |
| All Dollar amounts a    | re in Thousands.             |                                      |            |                          |              |   |
|                         |                              | Preparer-Preparer                    |            |                          |              |   |
|                         |                              |                                      |            |                          |              |   |
|                         |                              |                                      |            |                          |              |   |
| 1 Prepared by First Na  | me, Last Name                |                                      | 0          | Confidential<br>SUMDC495 |              |   |
|                         |                              |                                      |            | Jane Does                |              |   |
| 2 Preparer Phone #      |                              |                                      | 0          | Confidential<br>SUMD8902 |              | T |
|                         |                              |                                      |            | 9995551212               |              |   |
| 3 Preparer email        |                              |                                      | 0          | Confidential<br>SUMDB926 |              |   |
|                         |                              |                                      |            | jane.doe@cdrtest         | bank.com     |   |
| 4 Secondary Contact F   | irst Name, Last Name         |                                      | 6          | Confidential<br>TEXTC490 |              |   |
|                         |                              |                                      |            | John Smith               |              |   |
| 5 Secondary Contact I   | mail Address                 |                                      | 0          | Confidential<br>TEXTC492 |              | ~ |

Image 5: Preparer schedule with the Validate link highlighted

**8.** Enter preparer information.

**Note:** The **Prepared Date** should be entered in mm/dd/yyyy format. Data entered in fields marked "Confidential" will not be made publicly available.

**9.** Click the **Validate** link. The system validates the SOD and displays a success message along with any Failed Edits.

10. Click the Failed Edits tab to review any failed edits (Image 6).

| Times are in Eastern Time.                                                             |                                                                                                    | ME                 | RM Lookup Dina Buckley - Log Off Help |
|----------------------------------------------------------------------------------------|----------------------------------------------------------------------------------------------------|--------------------|---------------------------------------|
| Administration - Financial Institut                                                    | ions 🗸                                                                                                    |                    |                                       |
| Financial Institutions > Enter Online >                                                | View Online                                                                                                    |                    |                                       |
| Back                                                                                   |                                                                                                    |                    |                                       |
| ID RSSD<br>FI Name<br>Reporting Cycle<br>FDIC Certificate Number<br>OCC Charter Number | 999999<br>CDRTEST BANK<br>SODJune302018<br>9999<br>0<br>Dow: Jane (analyst001)                                  | C Blank SOD Report |                                       |
|                                                                                        | Doo, band (analysico i)                                                                                         |                    |                                       |
| Edits Reportability Rules                                                              |                                                                                                    |                    |                                       |
|                                                                                        |                                                                                                    |                    |                                       |
| Retrieved Records: 1                                                                   |                                                                                                    |                    |                                       |
| Edit Name Edit Type Long                                                               | Message                                                                                                    |                    |                                       |
| SUME1000 Quality Call F                                                                | eport does not exist or Total deposit is not reported. Please review, and explain or revise as appropriate.     |                    |                                       |
|                                                                                        |                                                                                                    |                    |                                       |
| Retrieved Records: 1<br>Edit Name                                                      | SUME1000                                                                                                    |                    |                                       |
| Long Message                                                                           | Call Report does not exist or Total deposit is not reported. Please review, and explain or revise as appropriat | 8.                 |                                       |
| Edit Explanation Code                                                                  |                                                                                                    |                    | Save                                  |
| Edit Explanation                                                                       |                                                                                                    |                    |                                       |
|                                                                                        |                                                                                                    |                    | -                                     |

Image 6: Failed Edits page with Failed Edits and SOD tabs, Edit Name link, Edit Explanation Code drop-down, Edit Explanation field and Save button highlighted

- **11.** Enter explanations for each failed *quality* edit:
  - Click the link in the Edit Name column for the failed edit to view the edit details.
  - Select the Edit Explanation Code from the drop-down list.
  - Enter the explanation in the Edit Explanation field.
  - Click the **Save** button to the right.

**Note:** Explanations cannot be entered for failed *validity* edits. Validity edits must be resolved before submitting, or the SOD will be rejected.

- **12.** Click the **SOD** tab to return to the SOD schedules.
- **13.** Click the **Submit** link to submit the SOD. The system displays a success message once the SOD has been submitted.

**14.** To print a copy of the SOD facsimile, click the Facsimile link (Image 7). The facsimile opens in a new browser tab (Image 8).

| Times are in Eastern Time. MDRM Lookup Dina Buckley |                                 |              |                  |                       |                    |        |           |             |                          |                         | <ul> <li>Log Off Help</li> </ul> |                   |                            |                  |                     |
|-----------------------------------------------------|---------------------------------|--------------|------------------|-----------------------|--------------------|--------|-----------|-------------|--------------------------|-------------------------|----------------------------------|-------------------|----------------------------|------------------|---------------------|
| Administra                                          | ation - Fina                    | ncial Instit | tutions 🚽        |                       |                    |        |           |             |                          |                         |                                  |                   |                            |                  |                     |
| Financial In                                        | stitutions > En                 | ter Online   | > View On        | line                  |                    |        |           |             |                          |                         |                                  |                   |                            |                  |                     |
| Back                                                |                                 |              |                  |                       |                    |        |           |             |                          |                         |                                  |                   |                            |                  |                     |
| ID RSSD                                             |                                 | 999999       |                  |                       |                    |        |           |             |                          |                         |                                  |                   |                            |                  |                     |
| FI Name                                             |                                 | CDRTE        | ST BANK          |                       |                    |        |           |             |                          |                         |                                  |                   |                            |                  |                     |
| Reporting C                                         | Cycle                           | SODJun       | e302018          |                       |                    |        |           |             |                          |                         |                                  |                   |                            |                  |                     |
| FDIC Certifi                                        | icate Number                    | 9999         |                  |                       |                    |        |           | e           | Blank SOD Rep            | ort                     |                                  |                   |                            |                  |                     |
| OCC Charte                                          | er Number                       | 1            |                  |                       |                    |        |           | P           | Faccimila                |                         |                                  |                   |                            |                  |                     |
| Assigned A                                          | nalyst                          | Doe, Jar     | ne (analyst0     | 101)                  |                    |        |           |             | 5 Tuconnic               |                         |                                  |                   |                            |                  |                     |
| Failed Edits<br>Add Branch<br>Submit                | s SOD<br>h Validate :<br>Cancel | Save Draft   | Sc               | hedule: 《Branches Bra | anches Preparer >  |        |           |             |                          |                         |                                  |                   |                            |                  |                     |
| 🕢 The                                               | report success                  | fully submi  | itted.           |                       |                    |        |           |             |                          |                         |                                  |                   |                            |                  |                     |
| All Dollar                                          | r amounts are in 1              | housands.    |                  |                       |                    |        |           |             |                          |                         |                                  |                   |                            |                  |                     |
| Add Branch                                          | h                               |              |                  |                       |                    |        |           |             |                          |                         |                                  |                   |                            |                  |                     |
| Search Offi                                         | ice Number                      | ~            |                  | Search                |                    |        |           |             |                          |                         |                                  |                   |                            |                  |                     |
| Page 1 of 6                                         | 623 Total records               | 6230         |                  |                       |                    |        |           |             |                          |                         |                                  |                   |                            |                  |                     |
|                                                     |                                 |              |                  |                       |                    | 123456 | 6 Last    |             |                          |                         |                                  |                   |                            |                  |                     |
| Office<br>Number                                    | Office C<br>UNINUM C            | hange<br>ode | Service<br>Level | Name                  | Address            | City   | State ZIP | County      | Prior Period<br>Deposits | Cur. Period<br>Deposits | Cen<br>Code                      | Cons.<br>Office # | Pct Effective<br>Diff Date | Acquired<br>Date | Established<br>Date |
| 0                                                   | 2239                            |              | 11               | Main Office           | 110 E. ANCHOR ROAD | COLUSA | CA 959    | 32 COLUSA   | 165,636                  | 176,567                 |                                  |                   |                            |                  | 1/1/1870            |
| 13                                                  | 199319                          |              | 11               | ARCATA BRANCH         | 300 ELM ST         | ARCATA | CA 955    | 21 HUMBOLDT | 86,550                   | 91,355                  |                                  |                   |                            |                  | 6/16/1956           |

Image 7: Submitted SOD with Facsimile link highlighted

| Web In | itelligenci | • 🗐 🗅 🖾 🗐 •                                                                                                    | <u>-</u> 1 1 1 1 1 1 1 1 1 1 1 1 1 1 1 1 1 1 1 | 출 · 이 여 운                | • 🔀 Track •      | 🐺 Drill 🔹 🌾 Fil                                | ter Bai      | r Freeze • 🖲 Outline   |             | Rea                    | ding • Design • 🕜 •                         |  |  |  |  |  |
|--------|-------------|----------------------------------------------------------------------------------------------------|------------------------------------------------|--------------------------|------------------|------------------------------------------------|--------------|------------------------|-------------|------------------------|---------------------------------------------|--|--|--|--|--|
| 6      |             |                                                                                                    |                                                |                          |                  |                                                |              |                        |             |                        | OMB Number: 3064-006<br>Expires: 07/31/2017 |  |  |  |  |  |
| (2)    |             |                                                                                                    | SUMM                                           | IARY OF DE               | POSITS           | 6                                              |              | State TX               | Institution | CDRTEST BA             | NK                                          |  |  |  |  |  |
|        |             |                                                                                                    | Aso                                            | f Close of Business June | 2 30, 2018       |                                                |              | Cert 9999              | Uninum      | 9821                   |                                             |  |  |  |  |  |
|        |             | Instructions: Please read the attached instructions before you fill out this form. Report amounts of deposits in thousands. Total deposits for all offices must equal total deposits on the June 30, 2016 Report of Condition sent to your main regulatory agency. Make a copy for your files. |                                                |                          |                  |                                                |              |                        |             |                        |                                             |  |  |  |  |  |
|        |             | SUMMARY OF DE                                                                                                    | POSITS                                         | REPO                     | RT OF CONDITIO   | N                                              |              | US BRANCHES OF FOREIGN | BANKS       | MA                     | ILING ADDRESS                               |  |  |  |  |  |
|        |             | TOTAL DEPOSI                                                                                                    | IT S = 0                                       | SCHEDULE RC ITEM 1       | 3.A + DEPOSITS I | IN OTHER AREAS                                 |              | SCHEDULE E ITEM 6 A    | & C         |                        |                                             |  |  |  |  |  |
|        |             | Office Number                                                                                                    | Change<br>Code                                 | Uninum                   | Service Type     | Office                                         | Nam          | ne & Address           | CEN<br>Code | Consolidated<br>Office | Total Deposit                               |  |  |  |  |  |
|        |             | 0                                                                                                    |                                                | 9821                     | 11               | Main Office<br>108 WEST STREE<br>County LLANO  | CO<br>ET, LL | ANO, TX, 78643         |             | 0                      |                                             |  |  |  |  |  |
|        |             | 1                                                                                                    |                                                | 11923                    | 11               | LLANO BRANCH<br>321 BARON CAME<br>County LLANO | RON          | AVE, TX 78643          |             | o                      |                                             |  |  |  |  |  |
|        |             | 2 96927 11 SAN SABA BRANCH<br>2 96927 11 206 PEIDMONT STRE<br>7 7, 76877<br>County SAN SABA                                                                                                    |                                                |                          | TREE             | T, SAN SABA,                                   |              | o                      |             |                        |                                             |  |  |  |  |  |
|        |             | 3                                                                                                    |                                                | 55625                    | 11               | BAY BRANCH<br>5700 WEST FM 21                  | 47. B/       | AY, 78654              |             | o                      |                                             |  |  |  |  |  |

Image 8: SOD Facsimile with Print button highlighted

**15.** Click the **Print** button. The system prompts to Open or Save the facsimile as a PDF, which can then be printed (Image 9).

**Note:** This behavior and system prompt may vary based on the browser being used and the user's browser, internet and security settings.

| Do you want to open or save <b>RPT810.pdf</b> (56.4 KB) from <b>test.cdr</b> .t | ffiec.gov? |  | × |  |  |  |  |  |  |
|---------------------------------------------------------------------------------|------------|--|---|--|--|--|--|--|--|
| Open Save 🔻                                                                     |            |  |   |  |  |  |  |  |  |
| Image 9: Open or Save the SOD Facsimile as a PDF to print                       |            |  |   |  |  |  |  |  |  |

### G. PRINTING THE SOD

A printable copy of the SOD is available immediately after submitting the SOD from the Enter Online page by clicking the Facsimile link (refer to Step 14 above).

A printable copy is also available from the View Facsimile feature at any time after submitting the SOD.

**Note:** The SOD must be in an *accepted* status. SODs in a *rejected* status (submitted with unresolved validity errors or quality errors without edit explanations entered) will not be available from the View Facsimile feature.

- **1.** Log in to the CDR.
- 2. Select Financial Institutions > Summary of Deposits (SOD) > View Facsimile (Image 10).

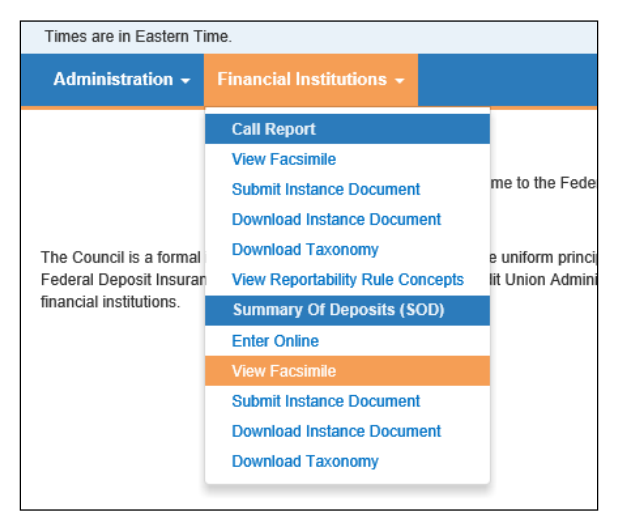

Image 10: Financial Institutions Menu with View Facsimile selected

**3.** The View Facsimile page displays (Image 11). Select the desired period from the **Reporting Cycle** drop-down list.

| Times are in Eastern Time.         |                          |           |            |              |                |                     | MDRM Lookup | Dina Buckley 🔻 | Log Off | Help |
|------------------------------------|--------------------------|-----------|------------|--------------|----------------|---------------------|-------------|----------------|---------|------|
| Administration - Financial I       | nstitutions <del>-</del> |           |            |              |                |                     |             |                |         |      |
| Financial Institutions > View Fac  | simile                   |           |            |              |                |                     |             |                |         |      |
| Search                             |                          |           |            |              |                |                     |             |                |         |      |
| Facsimile search is limited to aff | liated FI's only.        |           |            |              |                |                     |             |                |         |      |
| FI Name                            |                          |           |            |              |                |                     |             |                |         |      |
| ID RSSD                            |                          |           |            |              |                |                     |             |                |         |      |
| FDIC Certificate Number            |                          |           |            |              |                |                     |             |                |         |      |
| Data Series                        | SOD                      |           |            |              |                |                     |             |                |         |      |
| Reporting Cycle                    |                          |           |            | $\checkmark$ |                |                     |             |                |         |      |
|                                    |                          |           |            |              |                |                     |             |                |         |      |
|                                    |                          |           |            |              |                |                     |             |                |         |      |
|                                    |                          |           |            |              |                |                     |             |                |         |      |
|                                    |                          |           |            |              |                |                     |             |                |         |      |
|                                    |                          |           |            |              |                |                     |             |                |         |      |
|                                    |                          |           |            |              |                |                     |             |                |         |      |
|                                    |                          |           |            |              |                |                     |             |                |         |      |
|                                    |                          |           |            |              |                |                     |             |                |         |      |
|                                    |                          |           |            |              |                |                     |             |                |         |      |
|                                    |                          |           |            |              |                |                     |             |                |         |      |
|                                    | Home                     | About CDR | Contact Us | Legal Notice | Privacy Policy | Accessibility Notes | Help        |                |         |      |

Image 11: View Facsimile page with Reporting Cycle drop-down and Search button highlighted

4. Click the Search button. The Search results display (Image 12).

| Times a                | Times are in Eastern Time. MDRM Lookup Dina Buckley - Log Off He |                                      |                   |     |                 |                |              |                    |                        |                                              |                          |                      |                                         | Off Help                 |         |          |          |
|------------------------|------------------------------------------------------------------|--------------------------------------|-------------------|-----|-----------------|----------------|--------------|--------------------|------------------------|----------------------------------------------|--------------------------|----------------------|-----------------------------------------|--------------------------|---------|----------|----------|
| Admi                   | nistration                                                       | - Financial II                       |                   |     |                 |                |              |                    |                        |                                              |                          |                      |                                         |                          |         |          |          |
| Financ                 | Financial Institutions > View Facsimile                          |                                      |                   |     |                 |                |              |                    |                        |                                              |                          |                      |                                         |                          |         |          |          |
| Searc                  | Search Criteria                                                  |                                      |                   |     |                 |                |              |                    |                        |                                              |                          |                      |                                         |                          |         |          |          |
| Total Pa<br>ID<br>RSSD | ges:1 F<br>Call<br>Rec'd                                         | tetrieved Records:<br><b>FI Name</b> | 1<br>FDIC<br>Cert | occ | Reporting Cycle | Data<br>Series | Form<br>Type | Submission<br>Type | Submission<br>Date     | Status                                       | Analyst                  | Regulatory<br>Agency | FED Physical<br>Dist Code               | Total<br>Failed<br>Edits | Pending | Accepted | Resolved |
| 999999                 | Y                                                                | CDRTEST<br>BANK                      | 9999              | 0   | SODJune302018   | SOD            | 001          | Resubmission       | 07/20/2017<br>09:46:38 | Accepted and<br>Includes Edit<br>Explanation | Doe, Jane<br>(analyst001 | FDIC<br>)            | FEDERAL<br>RESERVE<br>BANK OF<br>DALLAS | 2                        | 1       | 0        | 1        |
|                        |                                                                  |                                      |                   |     |                 |                |              | Prev Pa            | ge   Page 1   Ne       | ext Page                                     |                          |                      |                                         |                          |         |          |          |
|                        |                                                                  |                                      |                   |     |                 |                |              |                    |                        |                                              |                          |                      |                                         |                          |         |          |          |

Image 12: View Facsimile search results with ID RSSD link highlighted

5. Click the ID RSSD link. The facsimile opens in a new browser tab (Image 13).

| Web Intel | ligence                      | - n 🔊 🛛 - 1                                                                              | 😘 🙀 i ép                         | <b>₫•</b> 900 80                                      | • 🔀 Track •                               | 😨 Drill 🔹 🌠 Fil                                | ter Bar            | Freez               | e 🔹 🕮 Outline     |               | Re                     | ading •      | Desian •                     |         |
|-----------|------------------------------|------------------------------------------------------------------------------------------|----------------------------------|-------------------------------------------------------|-------------------------------------------|------------------------------------------------|--------------------|---------------------|-------------------|---------------|------------------------|--------------|------------------------------|---------|
| E.        |                              |                                                                                          |                                  |                                                       |                                           |                                                |                    |                     |                   |               |                        |              |                              |         |
|           |                              |                                                                                          |                                  |                                                       |                                           |                                                |                    |                     |                   |               |                        | OMB<br>Expir | Number: 306<br>98: 07/31/201 | 64-006  |
| (2)       |                              |                                                                                          | SUMN                             | IARY OF DE                                            | POSITS                                    | 6                                              |                    | State               | тх                | Institution   | CDRTEST B              | ANK          |                              |         |
|           |                              |                                                                                          | Aso                              | f Close of Business June                              | 30, 2018                                  |                                                |                    | Cert                | 9999              | Uninum        | 9821                   |              |                              |         |
|           |                              | Instructions: Please re<br>the June 30, 2016 Rep                                         | ead the attach<br>ort of Conditi | ed instructions before ye<br>on sent to your main reg | ou fill out this for<br>ulatory agency. N | m. Report amounts<br>lake a copy for you       | of dep<br>r files. | posits in th        | ousands. Total de | posits for al | offices must equa      | ıl total de  | posits on                    |         |
|           |                              | SUMMARY OF DE                                                                            | POSITS                           | REPORT OF CONDITION                                   |                                           |                                                |                    |                     | HES OF FOREIGN    | м             | MAILING ADDRESS        |              |                              |         |
|           |                              | TOTAL DEPOSI                                                                             | TS = 0                           | SCHEDULE RC ITEM 13.A + DEPOSITS IN OTHER AREAS       |                                           |                                                |                    |                     | DULE E ITEM 6 A a | & C           |                        |              |                              |         |
|           | Office Number Change<br>Code |                                                                                          |                                  | Uninum                                                | Service Type                              | Service Type Office Nar                        |                    |                     | 88                | CEN<br>Code   | Consolidated<br>Office |              | Total Dep                    | oosit 🖣 |
|           |                              | 0                                                                                        |                                  | 9821                                                  | 11                                        | Main Office<br>108 WEST STREE<br>County LLANO  | Coi                | unty<br>ano, tx, 78 | 3643              |               | 0                      | )            |                              |         |
|           |                              | 1                                                                                        |                                  | 11923                                                 | 11                                        | LLANO BRANCH<br>321 BARON CAME<br>County LLANO | RON                | AVE, TX 78          | 643               |               | 0                      |              |                              |         |
|           |                              | 2 90927 SAN SABA BRANCH<br>2 90927 11 206 PEIDMONT STREE<br>TX, 70877<br>County SAN SABA |                                  |                                                       | T, SAN SAB                                | A,                                             |                    | 0                   |                   |               |                        |              |                              |         |
|           | _                            | 3                                                                                        |                                  | 55625                                                 | 11                                        | BAY BRANCH<br>5700 WEST FM 21                  | 47. BA             | Y, 78654            |                   |               | 0                      |              | 4                            | • •     |
|           |                              |                                                                                          |                                  |                                                       |                                           |                                                |                    |                     |                   |               |                        |              |                              |         |

Image 13: SOD Facsimile with Print button selected

6. Click the **Print** button. The system prompts to Open or Save the facsimile as a PDF, which can then be printed (Image 14).

**Note:** This behavior and system prompt may vary based on the browser being used and the user's browser, internet and security settings.

| Do you want to open or save <b>RPT810.pdf</b> (56.4 KB) from <b>test.cdr.ffiec.gov</b> ? |      |        |        |  |  |  |  |  |  |  |  |
|------------------------------------------------------------------------------------------|------|--------|--------|--|--|--|--|--|--|--|--|
|                                                                                          | Open | Save 🔻 | Cancel |  |  |  |  |  |  |  |  |

Image 14: Open or Save the SOD Facsimile as a PDF to print

### H. ACCESSING A SAVED OR PREVIOUSLY SUBMITTED SOD

Submitted SODs or SOD drafts saved to be completed at a later time are accessed from the Enter Online feature.

- 1. Log into CDR.
- 2. Select Financial Institutions > Summary of Deposits (SOD) > Enter Online (Image 15).

| Times are in Eastern Ti                            | me.                                                           |                               |
|----------------------------------------------------|---------------------------------------------------------------|-------------------------------|
| Administration -                                   | Financial Institutions 🗕                                      |                               |
|                                                    | Call Report<br>View Facsimile                                 |                               |
|                                                    | Submit Instance Document                                      | me to the Federal Financial   |
| The Council is a formal                            | Download Taxonomy                                             | e uniform principles, standar |
| Federal Deposit Insuran<br>financial institutions. | View Reportability Rule Concepts<br>Summary Of Deposits (SOD) | lit Union Administration (NC  |
|                                                    | Enter Online                                                  |                               |
|                                                    | View Facsimile                                                |                               |
|                                                    | Submit Instance Document                                      |                               |
|                                                    | Download Instance Document                                    |                               |
|                                                    | Download Taxonomy                                             |                               |
|                                                    |                                                               |                               |

Image 15: Financial Institutions Menu with Summary of Deposits (SOD) > Enter Online selected

3. The Enter Online page displays (Image 16). Select the **Reporting Cycle** from the drop-down list.

| Times are in Eastern Time                                   |                                    |                      |                   |              |                |                     | MDRM Lookup | Dina Buckley 🔻 | Log Off | Help |
|-------------------------------------------------------------|------------------------------------|----------------------|-------------------|--------------|----------------|---------------------|-------------|----------------|---------|------|
| Administration - F                                          | inancial Institutions 🗕            |                      |                   |              |                |                     |             |                |         |      |
| Financial Institutions >                                    | Enter Online                       |                      |                   |              |                |                     |             |                |         |      |
| <ul> <li>Required</li> <li>Select a Reporting Cy</li> </ul> | cle and click on Continue to start | working on New or pr | eviously saved SO | D Report.    |                |                     |             |                |         |      |
| Data Series *                                               | SOD                                |                      |                   | $\checkmark$ |                |                     |             |                |         |      |
| Reporting Cycle *                                           | SODJune302018                      |                      |                   | $\checkmark$ |                |                     |             |                |         |      |
| Form Type *                                                 | 001                                |                      |                   | ~            |                |                     |             |                |         |      |
| ID RSSD                                                     | 999999                             |                      |                   |              |                |                     |             |                |         |      |
| Bank Name                                                   | CDRTEST BANK                       |                      |                   |              |                |                     |             |                |         |      |
|                                                             |                                    |                      |                   |              |                |                     |             |                |         |      |
|                                                             | Home                               | About CDR            | Contact Us        | Legal Notice | Privacy Policy | Accessibility Notes | Help        |                |         |      |
|                                                             |                                    |                      |                   |              |                |                     |             |                |         |      |

Image 16: View Online page with the Continue button and Reporting Cycle drop-down list highlighted

4. Click the **Continue** button. The View Online page displays the default schedule of the SOD with previously saved data populated for each schedule (Image 17).

| Times are in | n Eastern Time |               |               |                                |                              |                     |       |       |                |              |             |      |          | MD   | RM Lookup | Dina Buckley | <ul> <li>Log Off Help</li> </ul> |
|--------------|----------------|---------------|---------------|--------------------------------|------------------------------|---------------------|-------|-------|----------------|--------------|-------------|------|----------|------|-----------|--------------|----------------------------------|
| Administ     | ration – F     | inancial Inst | titutions 🚽   |                                |                              |                     |       |       |                |              |             |      |          |      |           |              |                                  |
| Financial I  | nstitutions >  | Enter Onlin   | e > View Or   | line                           |                              |                     |       |       |                |              |             |      |          |      |           |              |                                  |
| Back         |                |               |               |                                |                              |                     |       |       |                |              |             |      |          |      |           |              |                                  |
| ID RSSD      |                | 99999         | 9             |                                |                              |                     |       |       |                | _            |             |      |          |      |           |              |                                  |
| FI Name      |                | CDRT          | EST BANK      |                                |                              |                     | _ [   |       | ank SOD Report |              |             |      |          |      |           |              |                                  |
| Reporting    | Cycle          | SODJu         | une302018     |                                |                              |                     |       |       | ank SOD Report |              |             |      |          |      |           |              |                                  |
| FDIC Certi   | ficate Numbe   | N 9999        |               |                                |                              |                     | _ L   | U N   | comine         |              |             |      |          |      |           |              |                                  |
| OCC Charl    | er Number      | 1             |               |                                |                              |                     |       |       |                |              |             |      |          |      |           |              |                                  |
| Assigned     | Analyst        | Doe, J        | ane (analyst) | 001)                           |                              |                     |       |       |                |              |             |      |          |      |           |              |                                  |
| Eniled Edi   | son.           |               |               |                                |                              |                     |       |       |                |              |             |      |          |      |           |              |                                  |
| Add Bran     | b Validate     | Save Draf     | s So          | hedule:   Branches Branches    | Preparer >                   |                     |       |       |                |              |             |      |          |      |           |              |                                  |
| Submit       | Cancel         | oure ora      |               |                                |                              |                     |       |       |                |              |             |      |          |      |           |              |                                  |
| All Dolla    | ar amounts are | in Thousands  |               |                                |                              |                     |       |       |                |              |             |      |          |      |           |              |                                  |
|              |                |               |               |                                |                              |                     |       |       |                |              |             |      |          |      |           |              |                                  |
| Add bran     | an -           |               |               |                                |                              |                     |       |       |                |              |             |      |          |      |           |              |                                  |
| Search C     | ffice Number   | ~             |               | Search                         |                              |                     |       |       |                |              |             |      |          |      |           |              |                                  |
| Page 1 of    | 623 Total reco | ords 6230     |               |                                | <b>a</b>                     | 2 3 4 5 6           | Last  |       |                |              |             |      |          |      |           |              |                                  |
| Office       | Office         | Change        | Service       | Name                           | Address                      | City                | State | ZIP   | County         | Prior Period | Cur. Period | Cen  | Cons.    | Pct  | Effective | Acquired     | Established                      |
| Number       | UNINUM         | Code          | Level         |                                |                              |                     |       |       |                | Deposits     | Deposits    | Code | Office # | Diff | Date      | Date         | Date                             |
| 0            | 2239           |               | 11            | Main Office                    | 110 E. ANCHOR ROAD           | COLUSA              | CA    | 95932 | COLUSA         | 165,636      |             |      |          |      |           |              | 1/1/1870                         |
| 13           | 199319         |               | 11            | ARCATA BRANCH                  | 300 ELM ST                   | ARCATA              | CA    | 95521 | HUMBOLDT       | 86,550       |             |      |          |      |           |              | 6/16/1956                        |
| 19           | 199325         |               | 11            | BAKERSFIELD DOWNTOWN<br>BRANCH | 1300 22ND STREET             | BAKERS              | VA    | 93301 | KERN           | 104,253      |             |      |          |      |           |              | 3/18/1935                        |
| 28           | 199333         |               | 11            | WILSHIRE CRESCENT<br>BRANCH    | 12099 CRESCENT DRIVE         | BEVERLY             | VA    | 90212 | LOS ANGELES    | 378,079      |             |      |          |      |           |              | 2/14/1958                        |
| 30           | 199335         |               | 11            | BURBANK BRANCH                 | 1700 WEST BURBANK<br>BOULEVA | SIOUX               | VA    | 57104 | MINNEHAHA      | 318,785      |             |      |          |      |           |              | 12/29/1954                       |
| 36           | 199341         |               | 11            | CITY OF COMMERCE BRANCH        | 5701 SOUTH EASTERN<br>AVENUE | CITY OF<br>COMMERCE | CA    | 90040 | LOS ANGELES    | 150,326      |             |      |          |      |           |              | 4/17/1951                        |
| 37           | 199342         |               | 11            | MARKET BRANCH                  | 501 MARKET STREET            | COLUSA              | CA    | 95932 | COLUSA         | 105,161      |             |      |          |      |           |              | 8/23/1954                        |
| 44           | 199348         |               | 11            | SERRA BRANCH                   | 135 SERRA AVENUE             | DALY CITY           | CA    | 94015 | SAN MATEO      | 426,670      |             |      |          |      |           |              | 9/18/1961                        |
| 47           | 199351         |               | 11            | EUREKA BRANCH                  | 605 G STREET                 | EUREKA              | CA    | 95501 | HUMBOLDT       | 133,800      |             |      |          |      |           |              | 1/31/1955                        |
| 49           | 199353         |               | 11            | GOLD RIVER BRANCH              | 2010 GOLD FIELD DRIVE        | RANCHO              | CA    | 95670 | SACRAMENTO     | 268,095      |             |      |          |      |           |              | 2/28/1955                        |

Image 17: View Online page with Blank SOD Report and Facsimile links highlighted

Refer to **Section E** above for information on entering data and submitting the SOD.

Click the Blank SOD Report link to save or print a blank copy (no deposits) of the SOD.

Click the **Facsimile** link to save or print a copy of the SOD facsimile.

## I. AMENDING A PREVIOUSLY SUBMITTED SOD

If a SOD Report needs to be amended after it was initially accepted, all previously submitted structure changes should be removed to ensure that no duplicate structure transactions will be processed. For reports completed directly in the CDR, log into the CDR and use the "Revert" function. For more information on accessing the "Revert" function refer to Section 5F - Completing the SOD Survey Directly in the CDR. For reports completed using vendor software, previously submitted structure changes should also be removed. Contact your software vendor for guidance on removing these structure changes.

## **SECTION 6 - CHANGE CODES**

**Change Code 450 - Service Level** - This code is used to modify the service level on an already listed office. Service level should identify the types of services offered, such as full service or limited service, and the description of a branch, such as brick and mortar, a retail facility (such as a supermarket or department store), drive through, mobile, seasonal, contractual, messenger, or Internet.

**Change Code 510 - Office Title** - This code is used to change the office title of an existing branch *(Important: Branch names must include the word "branch" in the title).* The main office title, however, cannot be changed, and an attempt to change a main office title will not be accepted. If your institution title is incorrect, please contact your assigned analyst. If you do not know the analyst assigned to your institution, contact the FDIC's Data Collection and Analysis Section at <u>sod@fdic.gov</u> or 1-800-688-3342.

**Change Code 520 - Office Relocation** - This code is used to report relocation of an existing office for which you have already received regulatory approval. If you are utilizing the SOD Survey as a formal notification of change in main office location, you must also provide a copy of your approval to relocate your main office to your assigned analyst. If you do not know the analyst assigned to your institution, contact the FDIC's Data Collection and Analysis Section at <u>sod@fdic.gov</u> or 1-800-688-3342. If you are correcting location information because of a typographical error or reassignment of a physical address by the postal service, use Change Code 999.

**Change Code 711 - Office Opening** - This code is used to report the opening of a de novo (new) office either by new construction, leased space or by purchasing already existing retail space, which is not listed in the SOD Survey.

Do not use Change Code 711 to report offices purchased from another institution or offices acquired from a consolidation or merger with another institution. If your institution has recently acquired branches from another institution, and the branch locations are not reflected on your office list in the CDR, contact your assigned analyst to update your branch office information. If you do not know the analyst assigned to your institution, contact the FDIC's Data Collection and Analysis Section at sod@fdic.gov or 1-800-688-3342. Please be prepared to provide the consummation date of the transaction and the name, city, and state of the other institution and a list of the applicable offices.

**Change Code 721 - Office Closed** - This code is used to report offices that are listed in the SOD Survey but should be reflected as closed. If you have recently been involved in a merger or purchase and assumption transaction but not all of the target institution's branch locations remain active, use this code to indicate that these branches were closed immediately or soon after consummation of the underlying transaction.

Do not use Change Code 721 to report offices that have been sold to another institution. If your institution has sold branches to another institution, and the branch locations are still reflected on your office list in the CDR, contact your assigned analyst to update your branch office information. If you do not know the analyst assigned to your institution, contact the FDIC's Data Collection and Analysis Section at sod@fdic.gov or 1-800-688-3342. Please be prepared to provide the consummation date of the transaction and the name, city, and state of the other institution and a list of the applicable offices.

**Change Code 998 - Deletion** - This code is used to report a location which is listed in error and should not have appeared on the SOD Survey.

**Change Code 999 - Correction** - This code is used to report changes due to errors such as a misspelling or transposition of numbers. Also, include Postal Service street renumbering, county code errors or ZIP code redesignations in this category.

## **SECTION 7 - SERVICE LEVELS**

The following offices should have deposits reported:

**11 - Full Service - Brick and Mortar Office** - Accepts deposits, makes loans, opens/closes accounts, loan officer on site, normal hours, full-time staff; may have safe deposit facilities on site. The site may be owned by the institution or may be leased by the institution.

**12 - Full Service - Retail Office** - Accepts deposits, makes loans, opens/closes accounts, loan officer on site, normal hours, full-time staff, located in a retail facility such as a supermarket or department store; may have safe deposit facilities on site.

**13 - Full Service - Home Banking** - Telephone, PC or website through which your customers can open accounts, apply for loans, make fund transfers into accounts and other types of electronic transactions. If an Internet website, use the Internet address as the branch name. Use the city, state, ZIP code and county of the operations center that performs the back room operations associated with this activity. Note that the home banking address may not be the same as the main office address.

The following offices are normally included with your survey but deposits may be consolidated with another office:

**22** - Limited Service - Military Facility - Reflects an office which is operated on a military base for the sole purpose of cashing military and government payroll checks.

**23** - Limited Service - Drive-Through/Facility Office - Accepts deposits and payments; however, may not offer other services. This may be a branch's own facility, located within a retail establishment or a detached drive-through branch.

**29 - Limited Service - Mobile/Seasonal Office** - Branches open for a limited period of time during the week (e.g., located in a nursing home), seasonal (e.g., located at a county fair) or that operate on wheels, travel to many locations and provide services such as opening accounts, accepting deposits and making loans. Mobile branches do not have a fixed location; therefore, they are normally recorded with the address of the main office.

The following offices are included in your survey but are normally nondeposit locations:

**21 - Limited Service - Administrative Office** - Reflects a management office. Accepts no deposits nor make any loans.

**30 - Limited Service - Trust Office** - Conducts trust activities only. These locations may have monies that are insured by the institution but have not been deposited into an account of an insured depository institution.

The offices listed below are not included in your survey. If any of these offices are listed on your survey, modify the Service Level field as appropriate and indicate Change Code 450 - Change in Service Level to reflect the change.

24 - Limited Service - Loan Production Office - Processes loans and does not accept deposits.

25 - Limited Service - Consumer Credit Office - Processes consumer credit loans.

**26 - Limited Service - Contractual Office** - Affiliated institutions contract with one another to utilize the brick and mortar branches of another entity.

**27 - Limited Service - Messenger Office** - Used by courier services to make deposit drops; no retail customer interaction.

**28 - Limited Service - Retail Office** - Typically located in retail establishments or free standing kiosks that have limited customer service assistance (unstaffed), and provide most services through an ATM.

## **SECTION 8 - GLOSSARY**

**Branch/Office** - A branch/office, for purposes of this survey, is any location, or facility, of a financial institution, including its main office, where deposit accounts are opened, deposits are accepted, checks paid, and loans are granted. Branches include, but are not limited to, brick and mortar locations, detached drive-in facilities, seasonal offices, offices on military bases or government installations, paying/receiving stations or units, and Internet and telephone banking locations where a customer can open accounts, make deposits and borrow money.

Automated Teller Machines, Consumer Credit Offices, Contractual Offices, Customer Bank Communication Terminals, Electronic Fund Transfer Units and Loan Production Offices are not considered branches for purposes of this survey.

Deposit information is required for each insured office of an FDIC-insured institution located in any State, the District of Columbia, the Commonwealth of Puerto Rico or any U.S. territory or possession such as Guam or the U.S. Virgin Islands, and including any foreign country which has state-equivalent federal benefits extended by treaty.

**CEN Code and Consolidated Office Number** - A CEN Code (described below) is used to indicate estimated deposit totals, consolidated offices, or locations that do not accept deposits. If deposits are consolidated with another location, a Consolidated Office Number must also be provided. If actual deposits for a location are reported, the CEN Code should be left blank.

**Estimation (CEN Code 1)** - When centralized bookkeeping or other conditions make it impossible to report exact amounts, estimates may be provided. Reflect estimated office totals by entering 1 in the CEN Code field. It is not acceptable to perform estimation procedures that result in exactly the same deposit total for each office.

**Consolidation (CEN Code 2)** - Consolidation of accounts, or deposit data, for two or more offices is permitted only for drive-in offices, seasonal offices, military facilities, limited service mobile offices.

Consolidating/combining deposits of offices located in different counties is NOT permitted. To indicate a consolidated office, enter 2 in the CEN Code field and 0 in the Deposit field. In the Consolidated Office Number field, enter the FDIC office number of the office into which the deposits are consolidated. Offices where deposits are reported should not reflect CEN Code 2 or a Consolidated Office number.

**Nondeposit Office (CEN Code 3)** - For a nondeposit office, enter 3 in the CEN Code field and 0 in the Deposit field. Administrative offices and trust service offices are examples of nondeposit offices.

**Change Code** - When the status of an office is changed or an office is added, a change code is used to indicate the nature of the change or addition. This item should be populated only if current office information is being changed or additional offices are being added. You may use more than one change code per office if applicable. For example, if an office name and location has changed, reflect Change Codes 510 and 520 in the Change Code field and provide the correct name and location information. A complete list of Change Codes with explanations is provided in *Section 6 - Change Codes*.

**Deposits** - Deposits, for purposes of this survey, are defined in the same manner as for the Call Report, and Report of Assets and Liabilities. The definition applies to deposits held, or accepted, by the reporting financial institution in its main office and in any branch located in any State, the District of Columbia, the

Commonwealth of Puerto Rico, or any U.S. territory or possession which include but are not limited to Guam and the U.S. Virgin Islands. For a specific definition of deposits, refer to the instructions for the regulatory financial reports filed by your institution.

**Effective Date** - An effective date should be provided for most changes. Effective dates should be entered in mm/dd/yyyy format. It is not necessary to include an effective date for a correction (Change Code 999) or a deletion (Change Code 998). Effective date is optional for a change in service level (Change Code 450).

**Financial Institution** - A financial institution, for purposes of this survey, is an FDIC-insured institution which operates as of June 30, 2023. These institutions include all FDIC-insured commercial banks, savings banks, thrifts and insured U.S. branches of foreign banks.

**Office Name and Physical Address** - This field includes the office name, physical address, city, state, ZIP code and county. If any portion of the address is incorrect, annotate corrections using the appropriate change code listed in *Section 6 - Change Codes*. Institutions should review the physical address for all branch office locations to ensure consistency with United States Postal Service standards. Physical addresses, including ZIP codes and counties, may be verified at <a href="https://www.usps.com/zip4">https://www.usps.com/zip4</a>. Institutions should not use post office boxes, mailing addresses other than the actual physical address, street names without actual numbers, intersections, or any other general locations when entering their branch office location information.

**Office Number** - The office number is assigned by the FDIC. **Do not change** the FDIC office number provided with your location information. Check the office information carefully to insure that the total deposits being submitted for each branch correspond to the FDIC's office numbering system rather than office numbering systems that may be utilized by an individual institution.

For office locations that are added to the survey, office numbers will be automatically generated.

**Service Level** - Service Level indicates the types of services provided and business conducted at each facility. A complete list of Service Levels with explanations is provided in *Section 7 - Service Levels*.

## NOTES

| <br> | <br> |
|------|------|
|      |      |
|      |      |
|      |      |
|      |      |
|      |      |
|      |      |
|      |      |
|      |      |
|      |      |
|      |      |
|      |      |
|      |      |
|      |      |
|      |      |
|      |      |
| <br> |      |
|      |      |
|      |      |
|      |      |
|      |      |
|      |      |
|      |      |
|      |      |
|      |      |
|      |      |
|      |      |
|      |      |
|      |      |
|      |      |
|      |      |
|      |      |
| <br> | <br> |
|      |      |
|      |      |